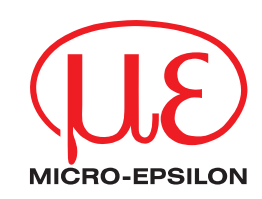

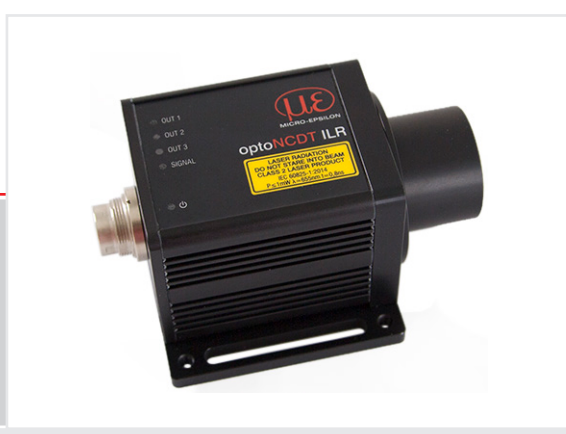

Betriebsanleitung
optoNCDT ILR2250

ILR2250-100 ILR2250-100-H ILR2250-100-IO Laser-Distanzmessgerät Berührungsloser laseroptischer Distanzsensor

MICRO-EPSILON Eltrotec GmbH Manfred-Wörner-Straße 101

73037 Göppingen / Deutschland

Tel. +49 (0) 7161 / 98872-300 Fax +49 (0) 7161 / 98872-303 e-mail info@micro-epsilon.de www.micro-epsilon.de

# Inhalt

| 1                | Sicherheit                                                    | 5        |
|------------------|---------------------------------------------------------------|----------|
| 11               | Verwendete Zeichen                                            |          |
| 1.2              | Warnhinweise                                                  |          |
| 1.3              | Hinweise zur Produktkennzeichnung                             |          |
|                  | 1.3.1 CE-Kennzeichnung                                        | 6        |
|                  | 1.3.2 UKCA-Kennzeichnung                                      | 6        |
| 1.4              | Bestimmungsgemäße Verwendung                                  |          |
| 1.5              | Bestimmungsgemaßes Umfeld                                     | 6        |
| 2.               | Lasersicherheit                                               | 7        |
|                  |                                                               |          |
| 3.               | Funktionsprinzip, Technische Daten                            |          |
| 3.I<br>2.0       | Kurzbeschreibung                                              | ö ö      |
| 3.3              | Messpiritzp<br>Beariffsdefinition Analogausgang Weg           | 0<br>8   |
| 3.4              | Technische Daten                                              |          |
|                  | 1. Second                                                     | 10       |
| <b>4.</b><br>⁄ 1 | Lieferung                                                     |          |
| 4.2              | Lagerung                                                      |          |
|                  |                                                               |          |
| 5.               | Installation und Montage                                      |          |
| 5.1              | Hinweise für den Betrieb                                      |          |
|                  | 5.1.1 nellektorisgildu del Messoberlindorle                   | ۱۱<br>۱۹ |
|                  | 5.1.2 East nervour messer, windesignobe wessobjekt            |          |
|                  | 5.1.3.1 Fremdlicht                                            |          |
|                  | 5.1.3.2 Temperatureinflüsse                                   |          |
|                  | 5.1.3.3 Mechanische Schwingungen                              |          |
|                  | 5.1.3.4 Bewegungsunschärfen                                   |          |
|                  | 5.1.3.5 Winkeleinflüsse                                       |          |
| 5.2              | Mechanische Befestigung                                       |          |
|                  | 5.2.1 Sensormontage                                           |          |
|                  | 5.2.2 Annung Messbereich                                      |          |
|                  | 5.2.3 neiekuminage                                            |          |
| 53               | Anzeigeelemente                                               |          |
| 5.4              | Elektrische Anschlüsse ILB2250-100                            |          |
|                  | 5.4.1 Anschlussmöglichkeiten                                  |          |
|                  | 5.4.2 Anschlussbelegung                                       |          |
|                  | 5.4.3 Versorgungsspannung                                     |          |
|                  | 5.4.4 Analogausgang                                           |          |
|                  | 5.4.5 RS422 (mit USB-Konverter IF2001/USB)                    |          |
|                  | 5.4.0 Inggereingang                                           |          |
| 55               | 5.4.7 Schaldusgally<br>Elektrische Anschlüsse II 82250-100-10 | 20<br>21 |
| 0.0              | 5.5.1 Anschlussmöglichkeiten                                  |          |
|                  | 5.5.2 Anschlussbelegung                                       |          |
|                  | 5.5.3 Versorgungsspännung                                     |          |
| ~                | Batrick II BOOFO 100                                          | 00       |
| <b>0.</b><br>6 1 | Bellieb ILR2250-100<br>Heretellung der Betriebsbereitschaft   |          |
| 62               | Redienung untels sensortOOI                                   |          |
| 6.3              | Datenaufnahme, Presets                                        |          |
| 6.4              | Auswertebereich maskieren. ROI                                |          |
| 6.5              | Triggerung                                                    |          |
|                  | 6.5.1 Allgemein                                               |          |
|                  | 6.5.2 Triggerung der Messwertaufnahme                         |          |
| ~ ~              | 6.5.3 Triggerung der Messwertausgabe                          |          |
| 6.6              | Analogausgang                                                 |          |
|                  | 6.6.1 Skallerung.                                             |          |
| 67               | 0.0.2 Derectinung messweit aus Stromausgang                   | 20<br>20 |
| 6.8              | Messwerthaltemodus, Fehlerbehandlung                          | 30       |
| 6.9              | Systemeinstellungen                                           |          |
|                  | 6.9.1 Einstellungen speichern                                 |          |
|                  | 6.9.2 Sprache                                                 |          |
| 6.10             | ILR2250-100-H mit Klimafunktion                               |          |
| 7                | Batriah II B2250-100-IO                                       | 30       |
| 7.1              | Det tel ILn 2230-100-10                                       |          |
| 72               | Redienung mittels IO-1 ink                                    |          |
| 7.3              | Prozessdaten                                                  |          |
| 7.4              | Gerätedaten                                                   |          |
| -                |                                                               |          |
| <b>8.</b>        | Digitale Schnittstelle RS422                                  |          |
| 0.1<br>0 0       | vorbernerkungen                                               |          |
| 0.∠<br>8.3       | Rücksetzen der Baudrate                                       |          |
| 0.0              |                                                               |          |

| 9.     | Reinigung                                            | 35       |  |  |  |  |
|--------|------------------------------------------------------|----------|--|--|--|--|
| 10.    | Softwareunterstützung mit MEDAQLib                   | 35       |  |  |  |  |
| 11.    | Haftungsausschluss                                   | 36       |  |  |  |  |
| 12.    | Service, Reparatur                                   |          |  |  |  |  |
| 13.    | Außerbetriebnahme, Entsorgung                        | 36       |  |  |  |  |
| Anhang |                                                      |          |  |  |  |  |
| A 1    | Optionales Zubehör                                   | 37       |  |  |  |  |
| Δ2     | Werkseinstellung                                     | 38       |  |  |  |  |
| A 2.1  | ILB2250-100                                          | 38       |  |  |  |  |
| A 2.2  | ILR2250-100-IO                                       | 38       |  |  |  |  |
| _      |                                                      |          |  |  |  |  |
| A 3    | ASCII-Kommunikation mit Sensor                       | 39       |  |  |  |  |
| A 3.1  |                                                      | 39       |  |  |  |  |
| A 3.2  | Upersicht Betenle                                    | 40       |  |  |  |  |
| A 3.3  |                                                      | 41       |  |  |  |  |
|        | A 3.3.2 GETINEO Sensorinformation                    | 41       |  |  |  |  |
|        | A333 GETTEMP                                         | 41       |  |  |  |  |
|        | A 3.3.4 RESET. Sensor booten                         | 42       |  |  |  |  |
|        | A 3.3.5 RESETCNT, Zähler zurücksetzen                | 42       |  |  |  |  |
|        | A 3.3.6 PRINT, Sensoreinstellungen                   | 42       |  |  |  |  |
|        | A 3.3.7 PRINT ALL                                    | 42       |  |  |  |  |
| A 3.4  | Triggerung                                           | 42       |  |  |  |  |
|        | A 3.4.1 IHIGGER                                      | 42       |  |  |  |  |
|        | A 3.4.2 I RIGGERAT                                   | 42       |  |  |  |  |
|        |                                                      | 43       |  |  |  |  |
|        | A 3.4.4 INIGGENCOUNT                                 | 40       |  |  |  |  |
| A 3 5  | Schnittstellen                                       | 43       |  |  |  |  |
| //0.0  | A 3 5 1 BAUDBATE                                     | 43       |  |  |  |  |
|        | A 3.5.2 ERROROUT1/2/3. Schaltausgang aktivieren      | 43       |  |  |  |  |
|        | A 3.5.3 ERRORLEVELOUT1/2/3                           | 43       |  |  |  |  |
|        | A 3.5.4 ERRORLIMITCOMPARETO1/2/3                     | 43       |  |  |  |  |
|        | A 3.5.5 ERRORLIMITVALUES1/2/3                        | 44       |  |  |  |  |
|        | A 3.5.6 ERRORHYSTERESIS1/2/3                         | 44       |  |  |  |  |
|        | A 3.5.7 ERROUTHOLD                                   | 44       |  |  |  |  |
| A 3 6  | A 3.3.8 UT HOLD, Fenerbenandiung.                    | 44       |  |  |  |  |
| A 3.0  |                                                      | 44<br>44 |  |  |  |  |
|        | A 3.6.2 BASICSETTINGS                                | 44       |  |  |  |  |
|        | A 3.6.3 SETDEFAULT Werkseinstellungen                | 45       |  |  |  |  |
|        | A 3.6.4 LASER                                        | 45       |  |  |  |  |
|        | A 3.6.5 ROI, Auswertebereich                         | 45       |  |  |  |  |
| A 3.7  | Datenausgabe                                         | 45       |  |  |  |  |
|        | A 3.7.1 OUTPUT                                       | 45       |  |  |  |  |
|        | A 3.7.2 GETOUTINFO RS422, Abtrage Datenauswahl       | 45       |  |  |  |  |
|        | A 3.7.3 UUTADD KS422, Datenauswani zusatzliche Werte | 45       |  |  |  |  |
| A 2 8  | A 3.1.4 AIVALUGSUALEMAINGE                           | 40<br>46 |  |  |  |  |
| A 0.0  |                                                      | -+0      |  |  |  |  |

# 1. Sicherheit

# 1.1 Verwendete Zeichen

Die Systemhandhabung setzt die Kenntnis der Betriebsanleitung voraus.

In dieser Betriebsanleitung werden folgende Bezeichnungen verwendet:

|         | Zeigt eine gefährliche Situation an, die zu geringfügigen oder mittelschweren Verletzungen führt, falls diese nicht vermieden wird. |
|---------|----------------------------------------------------------------------------------------------------|
| HINWEIS | Zeigt eine Situation an, die zu Sachschäden führen kann, falls diese nicht vermieden wird.                                          |
| ⇒       | Zeigt eine ausführende Tätigkeit an.                                                                                                |
| i       | Zeigt einen Anwendertipp an.                                                                                                    |
| Messung | Zeigt eine Hardware oder eine(n) Schaltfläche/Menüeintrag in der Software an.                                                       |

### 1.2 Warnhinweise

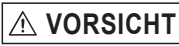

Schließen Sie die Spannungsversorgung nach den Sicherheitsvorschriften für elektrische Betriebsmittel an.

- > Verletzungsgefahr
- > Beschädigung oder Zerstörung des Sensors

Vermeiden Sie Stöße und Schläge auf den Sensor.

#### HINWEIS

> Beschädigung oder Zerstörung des Sensors

Die Versorgungsspannung darf angegebene Grenzen nicht überschreiten.

> Beschädigung oder Zerstörung des Sensors

Befestigen Sie den Sensor ausschließlich an den vorhandenen Montagebohrungen/Gewindelöchern auf einer ebenen Fläche, Klemmungen jeglicher Art sind nicht gestattet.

> Beschädigung oder Zerstörung des Sensors

Schützen Sie die Kabel vor Beschädigung.

- > Beschädigung oder Zerstörung des Sensors
- > Ausfall des Messgerätes

Nehmen Sie den Sensor nicht in Betrieb, wenn optische Teile beschlagen oder verschmutzt sind

> Ausfall des Messgerätes

Berühren Sie die Linsen und Schutzscheiben nicht mit den Fingern. Entfernen Sie eventuelle Fingerabdrücke sofort mit reinem Alkohol und einem sauberen Baumwolltuch ohne Schlieren.

- > Beschädigung oder Zerstörung des Sensors
- > Ausfall des Messgerätes

# 1.3 Hinweise zur Produktkennzeichnung

# 1.3.1 CE-Kennzeichnung

Für das Produkt gilt:

- Richtlinie 2014/30/EU ("EMV")
- Richtlinie 2011/65/EU ("RoHS")

Produkte, die das CE-Kennzeichen tragen, erfüllen die Anforderungen der zitierten EU-Richtlinien und der jeweils anwendbaren harmonisierten europäischen Normen (EN). Das Produkt ist ausgelegt für den Einsatz im Industrie- und Laborbereich.

Die EU-Konformitätserklärung und die technischen Unterlagen werden gemäß den EU-Richtlinien für die zuständigen Behörden bereitgehalten.

#### 1.3.2 UKCA-Kennzeichnung

Für das Produkt gilt:

- SI 2016 No. 1091 ("EMC")
- SI 2012 No. 3032 ("RoHS")

Produkte, die das UKCA-Kennzeichen tragen, erfüllen die Anforderungen der zitierten Richtlinien und der jeweils anwendbaren Normen. Das Produkt ist ausgelegt für den Einsatz im Industrie- und Laborbereich.

Die UKCA-Konformitätserklärung und die technischen Unterlagen werden gemäß den UKCA-Richtlinien für die zuständigen Behörden bereitgehalten.

### 1.4 Bestimmungsgemäße Verwendung

- Das optoNCDT ILR2250 ist für den Einsatz im Industrie- und Laborbereich konzipiert. Es wird eingesetzt zur
  - Weg- Abstands-, Positionsmessung
  - Qualitätsüberwachung und Dimensionsprüfung
- Das System darf nur innerhalb der in den technischen Daten angegebenen Werte betrieben werden, siehe Kap. 3.4.
- Das System ist so einzusetzen, dass bei Fehlfunktionen oder Totalausfall des Systems keine Personen gefährdet oder Maschinen und andere materielle Güter beschädigt werden.
- Bei sicherheitsbezogener Anwendung sind zusätzlich Vorkehrungen für die Sicherheit und zur Schadensverhütung zu treffen.

### 1.5 Bestimmungsgemäßes Umfeld

- Schutzart: IP65 (gilt nur bei angestecktem Sensorkabel)

Die Schutzart gilt nicht für optische Eingänge, da deren Verschmutzung zur Beeinträchtigung oder Ausfall der Funktion führt.

- Temperaturbereich:
  - ■Betrieb: -10 ... +50 °C
  - ■Lagerung: -20 ... +70 °C
- Luftfeuchtigkeit: 5 ... 95 % RH (nicht kondensierend)
- Umgebungsdruck: Atmosphärendruck

# 2. Lasersicherheit

Der optoNCDT ILR2250 arbeitet mit einem Halbleiterlaser der Wellenlänge 655 nm (sichtbar/rot).

Die Sensoren sind in die Laserklasse 2 eingeordnet. Der Laser wird gepulst betrieben, die maximale optische Leistung ist  $\leq$  1 mW. Die Pulsfrequenz hängt von der eingestellten Messrate ab (1 ... 20 Hz). Die Pulsdauer der Peaks wird abhängig von der Messrate und Reflektivität des Messobjektes geregelt und kann 0,2 ... 0,8 ns betragen.

Laserstrahlung. Irritation oder Verletzung der Augen möglich. Schließen Sie die Augen oder wenden Sie sich sofort ab, falls die Laserstrahlung ins Auge trifft.

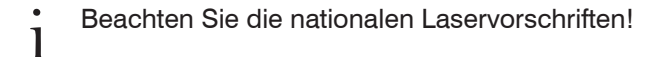

Beim Betrieb der Sensoren sind einschlägige Vorschriften zu beachten. Danach gilt:

- Bei Lasereinrichtungen der Klasse 2 ist das Auge bei zufälliger, kurzzeitiger Einwirkung der Laserstrahlung, d.h. Einwirkungsdauer bis 0,25 s, nicht gefährdet.
- Lasereinrichtungen der Klasse 2 dürfen Sie deshalb ohne weitere Schutzmaßnahmen einsetzen, wenn Sie nicht absichtlich länger als 0,25 s in den Laserstrahl oder in spiegelnd reflektierte Strahlung hineinschauen.
- Da vom Vorhandensein des Lidschlussreflexes in der Regel nicht ausgegangen werden darf, sollte man bewusst die Augen schließen oder sich sofort abwenden, falls die Laserstrahlung ins Auge trifft.

Laser der Klasse 2 sind nicht anzeigepflichtig und ein Laserschutzbeauftragter ist nicht erforderlich.

Am Sensorgehäuse ist folgendes Hinweisschild (Vorderseite) siehe Abb. 1, angebracht:

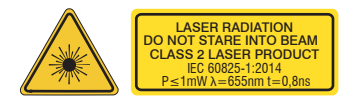

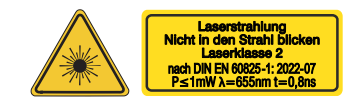

Abb. 1 Laserwarn- und Laserhinweisschild, optoNCDT ILR2250-100, IEC

Abb. 2 Laserwarn- und Laserhinweisschild, optoNCDT ILR2250-100 für Deutschland

Das deutsche Laserhinweisschild, siehe Abb. 2, ist beigelegt, ebenso ein zusätzliches internationales Laserhinweisschild.

• Wenn beide Hinweisschilder im angebauten Zustand verdeckt sind, muss der Anwender selbst für zusätzliche Hinweisschilder an der Anbaustelle sorgen.

Der Betrieb des Lasers wird optisch durch die LED Signal am Sensor angezeigt, siehe Kap. 5.3.

Die Gehäuse des optoNCDT ILR2250 dürfen nur vom Hersteller geöffnet werden, siehe Kap. 11.

Für Reparatur und Service sind die Sensoren in jedem Fall an den Hersteller zu senden.

Beachten Sie nationale Vorgaben, z. B. die für Deutschland gültige Arbeitsschutzverordnung zu künstlicher optischer Strahlung - OStrV.

Empfehlungen für den Betrieb von Sensoren, die Laserstrahlung im sichtbaren oder nicht sichtbaren Bereich emitieren finden Sie u. a. in der DIN EN 60825-1 (von 07/2022).

# 3. Funktionsprinzip, Technische Daten

# 3.1 Kurzbeschreibung

Das optoNCDT ILR2250 ist ein Laser-Distanzmessgerät, welches Entfernungen im Bereich von 0,05 m bis 150 m berührungslos und punktgenau misst. Durch den roten Lasermesspunkt ist das Messziel eindeutig zu identifizieren. Die maximale Reichweite ist abhängig vom Reflexionsvermögen und der Oberflächenbeschaffenheit des Messziels.

Das Gerät arbeitet auf Basis der Phasenvergleichsmessung. Dabei wird hochfrequent moduliertes Laserlicht ausgesendet. Das vom Messobjekt diffus reflektierte und phasenverschobene Licht wird mit dem Referenzsignal verglichen. Aus dem Betrag der Phasenverschiebung lässt sich die Distanz millimetergenau bestimmen.

Das Auslösen einer Distanzmessung kann auf verschiedene Arten erfolgen:

- Senden eines Kommandos mittels PC oder einer anderen Steuereinheit über eine serielle Schnittstelle RS422
- Durch externe Triggerung
- Nutzung der Autostart-Funktion

# 3.2 Messprinzip

Das Licht im sichtbaren Wellenlängenbereich wird mit günstig gewählten Frequenzen so moduliert, dass aus dem in der zu messenden Strecke enthaltenen Vielfachen der jeweiligen Modulationswellenlänge und aus der Größe des Restintervalles die genaue Streckenlänge abgeleitet werden kann. Die Messung des Restintervalles erfolgt mittels analoger Phasenvergleichsverfahren. Zur Ermittlung der Streckenlänge wird mit mehreren Modulationswellen gearbeitet.

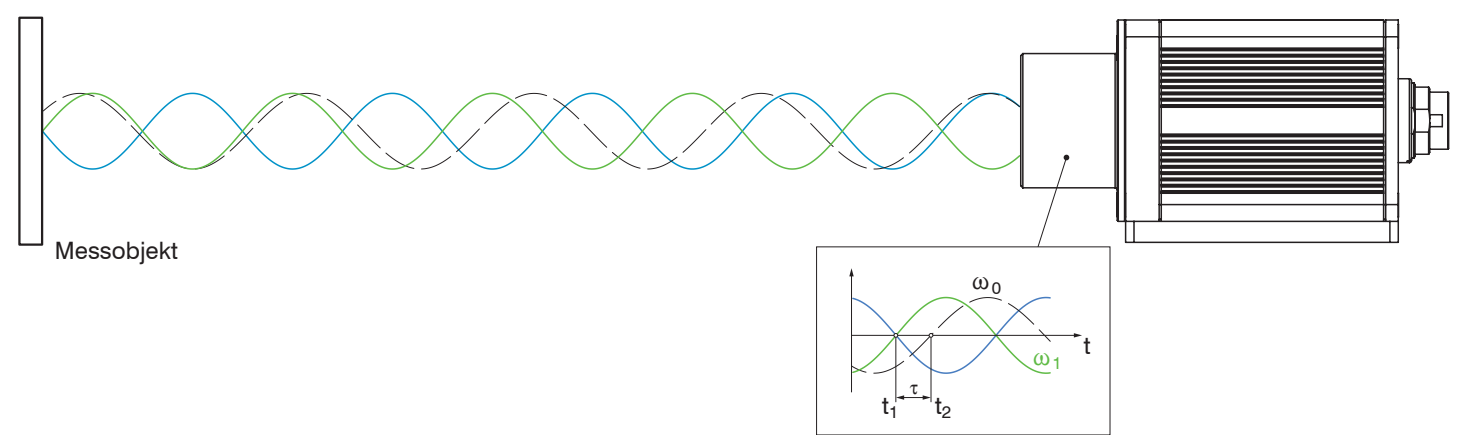

Abb. 3 Auswertung der Phasenverschiebung zur Abstandsbestimmung

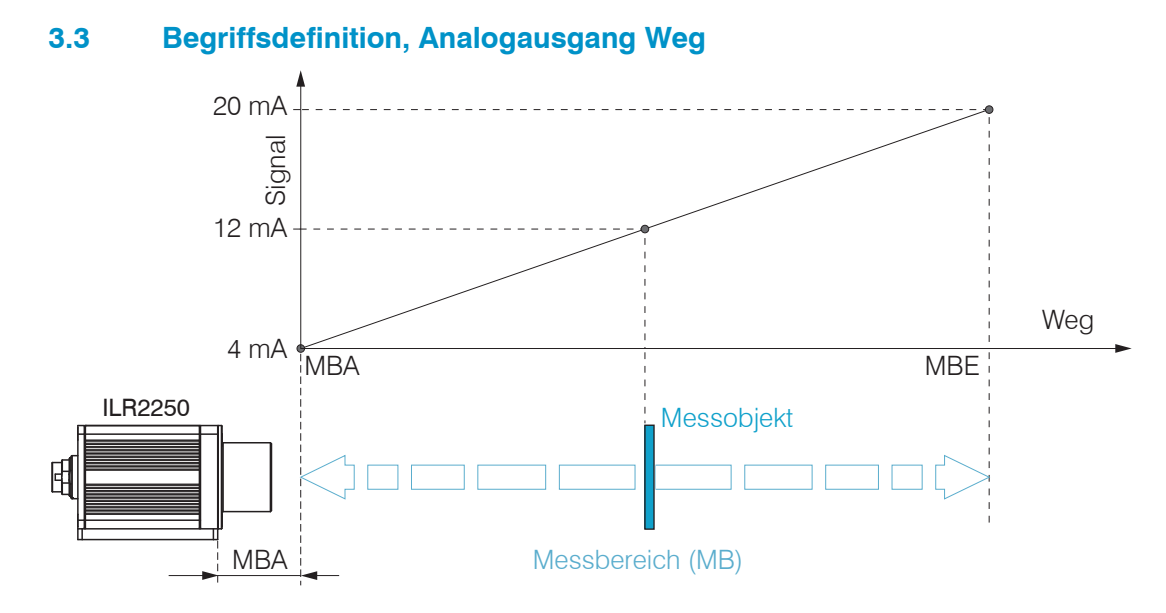

- MBA Messbereichsanfang, minimaler Abstand zwischen Sensor und Messobjekt
- MBE Messbereichsende (Messbereichsanfang + Messbereich), maximaler Abstand zwischen Sensor und Messobjekt
- MB Messbereich

# 3.4 Technische Daten

| Modell                               |                             |         | ILR2250-100 ILR2250-100-H ILR2250-100-IO                  |                                                                                                 |                                                                    |  |  |
|--------------------------------------|-----------------------------|---------|-----------------------------------------------------------|-------------------------------------------------------------------------------------------------|--------------------------------------------------------------------|--|--|
| Artikelnummer                        |                             |         | 7112015                                                   | 7112016                                                                                         |                                                                    |  |  |
| Mess- MBA                            |                             |         | 0,05 m                                                    |                                                                                                 |                                                                    |  |  |
| bereich <sup>1</sup> Schwarz 6 % MBE |                             |         | 30 m                                                      |                                                                                                 |                                                                    |  |  |
|                                      | <b>0</b> (0.0)              | MBA     | 0,05 m                                                    |                                                                                                 |                                                                    |  |  |
|                                      | Grau 40 % -                 | MBE     | 70 m                                                      |                                                                                                 |                                                                    |  |  |
|                                      |                             | MBA     | 0,05 m                                                    |                                                                                                 |                                                                    |  |  |
|                                      | Weiß 80 % -                 | MBE     | 100 m                                                     |                                                                                                 |                                                                    |  |  |
|                                      |                             | MBA     |                                                           | 35 m                                                                                            |                                                                    |  |  |
|                                      | Reflektorfolie <sup>2</sup> | MBE     |                                                           | 150 m                                                                                           |                                                                    |  |  |
| Masausta                             |                             |         |                                                           | 00.11-                                                                                          |                                                                    |  |  |
| Nessrate                             |                             |         |                                                           | 20 HZ                                                                                           |                                                                    |  |  |
| Autosung                             |                             |         |                                                           | 0,1 mm                                                                                          |                                                                    |  |  |
| Linearitat                           |                             |         |                                                           | < ±1 mm °                                                                                       |                                                                    |  |  |
| Reproduzie                           | erbarkeit <sup>4</sup>      |         | 10 150 00                                                 | < 300 µm                                                                                        | 10                                                                 |  |  |
| Iemperatur                           | kompensation                |         | -10 +50 °C                                                | -40 +65 °C                                                                                      | -10 +50 °C                                                         |  |  |
| Lichtquelle                          |                             |         | Ha                                                        | albleiterlaser < 1 mW, 655                                                                      | o nm (rot)                                                         |  |  |
| Typische Le                          | ebensdauer                  |         |                                                           | 50.000 h                                                                                        |                                                                    |  |  |
| Laserklasse                          | e                           |         | Klas                                                      | se 2 nach DIN-EN 60825-                                                                         | 1: 2022-07                                                         |  |  |
| Zulassiges                           | Fremdlicht                  |         |                                                           | 50.000 lx                                                                                       |                                                                    |  |  |
| Versorgung                           | jsspannung                  |         | 10 30 VDC                                                 | 24 30 VDC                                                                                       | 10 30 VDC                                                          |  |  |
| Leistungsa                           | ufnahme                     |         | < 1,5 W (24 V)                                            | < 10 W (24 V)                                                                                   | < 1,5 W (24 V)                                                     |  |  |
| Signaleingang                        |                             |         | Trigger -                                                 |                                                                                                 |                                                                    |  |  |
| Digitale Schnittstelle               |                             |         | RS422 / USB <sup>5</sup> / PROF                           | INET <sup>5</sup> / EtherNet/IP <sup>5</sup>                                                    | IO-Link 1.1; Prozessdaten,<br>Parametrierung, Diagnose             |  |  |
| Analogausgang                        |                             |         | 4 2<br>(16 bit; frei skalierbar inne                      | 0 mA<br>rhalb des Messbereichs)                                                                 | -                                                                  |  |  |
| Schaltausg                           | ang                         |         | Q1 / Q2 / Q3 (k                                           | configurierbar)                                                                                 | Q1 / Q2 / Q3 (konfigurierbar) in<br>IO-Link Prozessdaten enthalten |  |  |
| Anschluss                            |                             |         | Versorgung/Signal: M16<br>dung 12-polig (Anschlus         | Versorgung/Signal: M12-<br>Schraub-Steckverbindung<br>5-polig (Anschlusskabel siehe<br>Zubehör) |                                                                    |  |  |
| Montage                              |                             |         | Verschraubung und Justage an Sensor-Bodenplatte           |                                                                                                 |                                                                    |  |  |
| Temperatur                           | - Lag                       | gerung  | -2                                                        | 5 +70 °C (nicht konder                                                                          | nsierend)                                                          |  |  |
| bereich                              |                             | Potriob | -10 +50 °C                                                | -40 +65 °C                                                                                      | -10 +50 °C                                                         |  |  |
|                                      |                             | Jeinen  | (nicht kondensierend)                                     | (nicht kondensierend)                                                                           | (nicht kondensierend)                                              |  |  |
| Schock (DIN-EN 60068-2-29)           |                             |         | 15 g / 6 ms in 3 Achsen, in 3 Richtungen, je 1000 Schocks |                                                                                                 |                                                                    |  |  |
| Vibration (DIN-EN 60068-2-6)         |                             |         | 15 g / 10 500 Hz in 3 Achsen, je 10 Zyklen                |                                                                                                 |                                                                    |  |  |
| Schutzart (DIN-EN 60529)             |                             |         | IP65                                                      |                                                                                                 |                                                                    |  |  |
| Material                             |                             |         | Aluminiumgehäuse                                          |                                                                                                 |                                                                    |  |  |
| Gewicht                              |                             |         | ca. 265 g                                                 | ca. 270 g                                                                                       | ca. 265 g                                                          |  |  |
| Bedien- un                           | d Anzeigeelemer             | nte     | 5x LED für Power, Sig-                                    | 5x LED für Power, Sig-                                                                          | 5x LED für Power, Signalstärke                                     |  |  |
|                                      |                             |         | nalstärke und                                             | nalstärke, Heizbetrieb                                                                          | und Schaltausgänge                                                 |  |  |
| Pagardare                            | Mortinada                   |         |                                                           |                                                                                                 | 4 Magage antificates Detricts                                      |  |  |
| besondere Merkmale                   |                             |         | 4 messspezifische<br>sensor                               | modi über IO-Link einstellbar                                                                   |                                                                    |  |  |

 $\mathsf{MBA}=\mathsf{Messbereichsanfang}, \mathsf{MBE}=\mathsf{Messbereichsende}$ 

Die angegebenen Daten gelten für eine konstante Raumtemperatur von 20°C, Sensor ständig in Betrieb. Gemessen auf weiße, diffus reflektierende Oberfläche (Referenz-Keramik)

1) Abhängig von Reflexionsvermögen des Zieles, Fremdlichtbeeinflussung und atmosphärische Bedingungen

2) ILR-RF210 Reflektorfolie 210 x 297 mm; Art. 7966058

3) Gemessen im Bereich von 0,05  $\dots$  20 m; statistische Streuung  $2\sigma$ 

- 4) Messfrequenz 20 Hz, gleitender Mittelwert 10
- 5) Anbindung über Schnittstellenmodul (siehe Zubehör)

optoNCDT ILR2250

# 4. Lieferung

# 4.1 Lieferumfang

1 Sensor ILR2250-100

- 1 Montageanleitung
- 1 Laserhinweisschild deutsch
- 1 Laserhinweisschild IEC
- 1 Montageschraubenset bestehend aus:
  - 2x Zylinderkopfschrauben, Innensechskant M4x12
  - 2x Federscheiben M4
  - 4x Gewindestifte Innensechskant M4x6

1 PC2250-0,3 IO-Link Adapterkabel (bei Lieferung eines Sensors ILR2250-100-IO)

- Nehmen Sie die Teile des Messsystems vorsichtig aus der Verpackung und transportieren Sie sie so weiter, dass keine Beschädigungen auftreten können.
- Prüfen Sie die Lieferung nach dem Auspacken sofort auf Vollständigkeit und Transportschäden.
- Wenden Sie sich bitte bei Schäden oder Unvollständigkeit sofort an den Hersteller oder Lieferanten.

Optionales Zubehör finden Sie im Anhang, siehe Kap. A 1.

# 4.2 Lagerung

Temperaturbereich Lager: -25 ... +70 °C

Luftfeuchtigkeit: 5 ... 95 % RH (nicht kondensierend)

# 5. Installation und Montage

# 5.1 Hinweise für den Betrieb

# 5.1.1 Reflexionsgrad der Messoberfläche

Der Sensor optoNCDT ILR2250-100 ist ein optisches System, mit dem im Millimeter-Bereich gemessen wird. Der Sensor funktioniert auf Basis des Phasenvergleichsverfahrens und wertet die direkten und diffusen Reflexionen des zurückgeworfenen Laserstrahls aus.

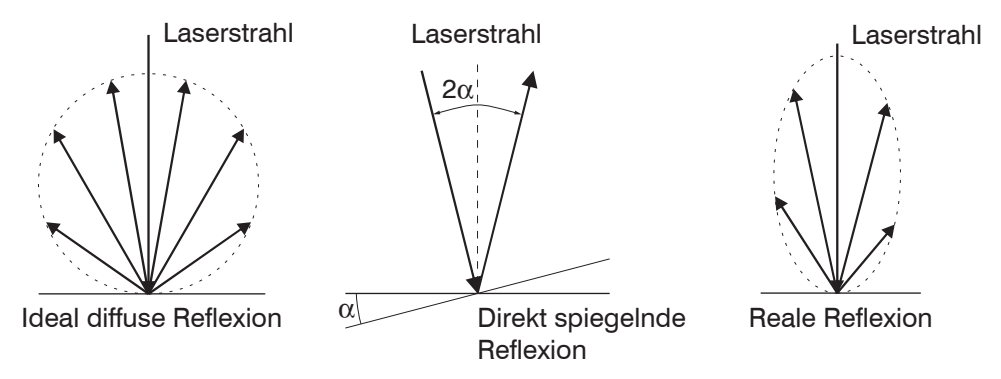

Abb. 4 Reflexionsgrad der Messoberfläche

Der Sensor ILR2250-100 ist in der Lage, mit Reflexionsgraden zwischen 6 % und 100 % zu arbeiten.

Eine Aussage über die erwartete Signalstärke verschiedener Oberflächen kann aufgrund der vielen Umwelteinflüsse nicht getroffen werden. Die Farbe, Oberflächenbeschaffenheit des Messziels sowie auch einstrahlendes Fremdlicht und andere Wettereinflüsse können sich auf die Signalqualität auswirken.

| Farbeindruck | Reflexion | Maximale Reichweite | Vergleichbares Material    |
|--------------|-----------|---------------------|----------------------------|
| Schwarz      | 6 - 15 %  | 30 Meter            | Pappe, Papier, Stoff, Filz |
| Grau         | 30 - 50 % | 70 Meter            | Beton, graue Hallenwand    |
| Weiß         | 80 - 90 % | 100 Meter           | Weißes Papier, helle Wand  |
| Reflektor    | 100 %     | 150 Meter           | ILR-RF210 Reflektorfolie   |

Die zu erwartende Signalqualität lässt sich anhand der Farbe des Messziels eingrenzen.

Für dunkle, spiegelnde und weit entfernte Ziele wird der AUTO Messmodus empfohlen. Dieser Messmodus optimiert die Messfrequenz des Sensors, abhängig von der Signalqualität, und liefert dadurch die besten Ergebnisse, auch unter schwierigen Bedingungen.

### 5.1.2 Laserfleckdurchmesser, Mindestgröße Messobjekt

Der Laserfleckdurchmesser erhöht sich mit zunehmendem Abstand (Weg). Beachten Sie dies bei der Auswahl/Größe des Messobjektes. Das Messobjekt benötigt als Mindestgröße die dreifache Größe des Laserfleckes.

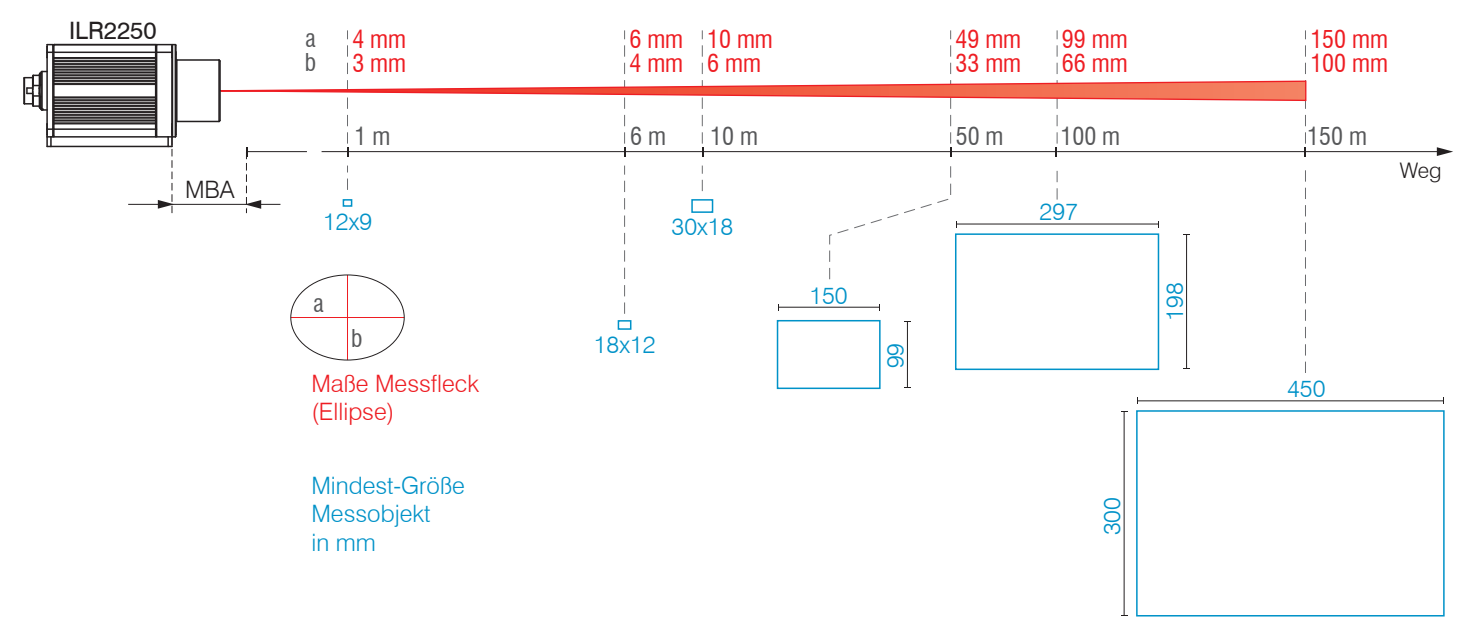

Abb. 5 Laserfleckmaße und Messobjektgröße in Abhängigkeit zum Abstand optoNCDT ILR2250

### 5.1.3 Fehlereinflüsse

### 5.1.3.1 Fremdlicht

Die Sensoren der Reihe optoNCDT ILR2250 besitzen durch ihre eingebauten optischen Interferenzfilter eine sehr gute Fremdlichtunterdrückung. Bei stark spiegelnden Messobjekten kann es aufgrund der zu starken Reflexion jedoch zu Störungen durch Überstrahlung kommen. In diesen Fällen empfiehlt sich das Anbringen einer weniger stark spiegelnden Oberfläche. Ein Idealziel ist weiß, leicht glänzend mit glatter Oberfläche.

Bei direkt einstrahlendem Fremdlicht in den Sensor oder auf das Messobjekt empfiehlt sich das Anbringen einer Abschirmung dieser Bereiche.

#### 5.1.3.2 Temperatureinflüsse

Bei Inbetriebnahme ist eine Einlaufzeit von mindestens 5 Minuten erforderlich, um eine gleichmäßige Temperaturausbreitung im Sensor zu erreichen.

Schnelle Temperaturänderungen werden durch die dämpfende Wirkung der Wärmekapazität des Sensors nur verzögert erfasst.

### 5.1.3.3 Mechanische Schwingungen

Soll mit dem Sensor eine hohe Genauigkeit erreicht oder auch eine hohe Reichweite gemessen werden, ist besonderes Augenmerk auf eine stabile bzw. schwingungsgedämpfte Sensor- und Messobjektmontage zu richten.

### 5.1.3.4 Bewegungsunschärfen

Eine homogene Verfahrbewegung bis maximal 1,6 m/s ist ohne Ausfälle möglich. Bei schneller bewegten Messobjekten oder schwach reflektierenden Messobjekten kann es auch zu Bewegungsunschärfen (Verwischen) kommen.

### 5.1.3.5 Winkeleinflüsse

Verkippungswinkel des Messobjektes bei diffuser Reflexion sowohl um die X- als auch um die Y-Achse von kleiner 5° sind nur bei Oberflächen mit stark direkter Reflexion störend.

Prinzipiell unterliegt das Winkelverhalten bei der Laser-Distanzmessung auch dem Reflexionseigenschaften der Messobjektoberfläche.

# 5.2 Mechanische Befestigung

# 5.2.1 Sensormontage

• Achten Sie bei der Montage und im Betrieb auf eine sorgsame Behandlung des Sensors.

Montieren Sie den Sensor über 4 Schrauben M4 an der Sensorbodenplatte.

Zusätzlich kann über 4 Gewindestifte eine Justage des Sensors vorgenommen werden.

Der Sensor wird durch einen sichtbaren Laserstrahl auf das Zielobjekt ausgerichtet. Zur Ausrichtung des Sensors sind auch die Hinweise für den Betrieb, siehe Kap. 5.1, zu beachten.

Trifft der Laserstrahl nicht senkrecht auf die Objektoberfläche auf, sind Messunsicherheiten nicht auszuschließen.

| Durchsteckverschraubung <sup>1</sup> |                 |        |                |                                                                    |  |
|--------------------------------------|-----------------|--------|----------------|--------------------------------------------------------------------|--|
| Durchstecklänge                      | Einschraubtiefe | Anzahl | Schraube       | Drehmoment                                                         |  |
| 5 mm                                 | min 10 mm       | 4      | M4 ISO 4762-A2 | 1,7 Nm bei Festigkeitsklasse 70<br>2,3 Nm bei Festigkeitsklasse 80 |  |

Abb. 6 Montagebedingungen

- Befestigen Sie den Sensor ausschließlich an den vorhandenen Durchgangsbohrungen auf einer ebenen Fläche.
- 1 Klemmungen jeglicher Art sind nicht gestattet. Überschreiten Sie nicht die Drehmomente.

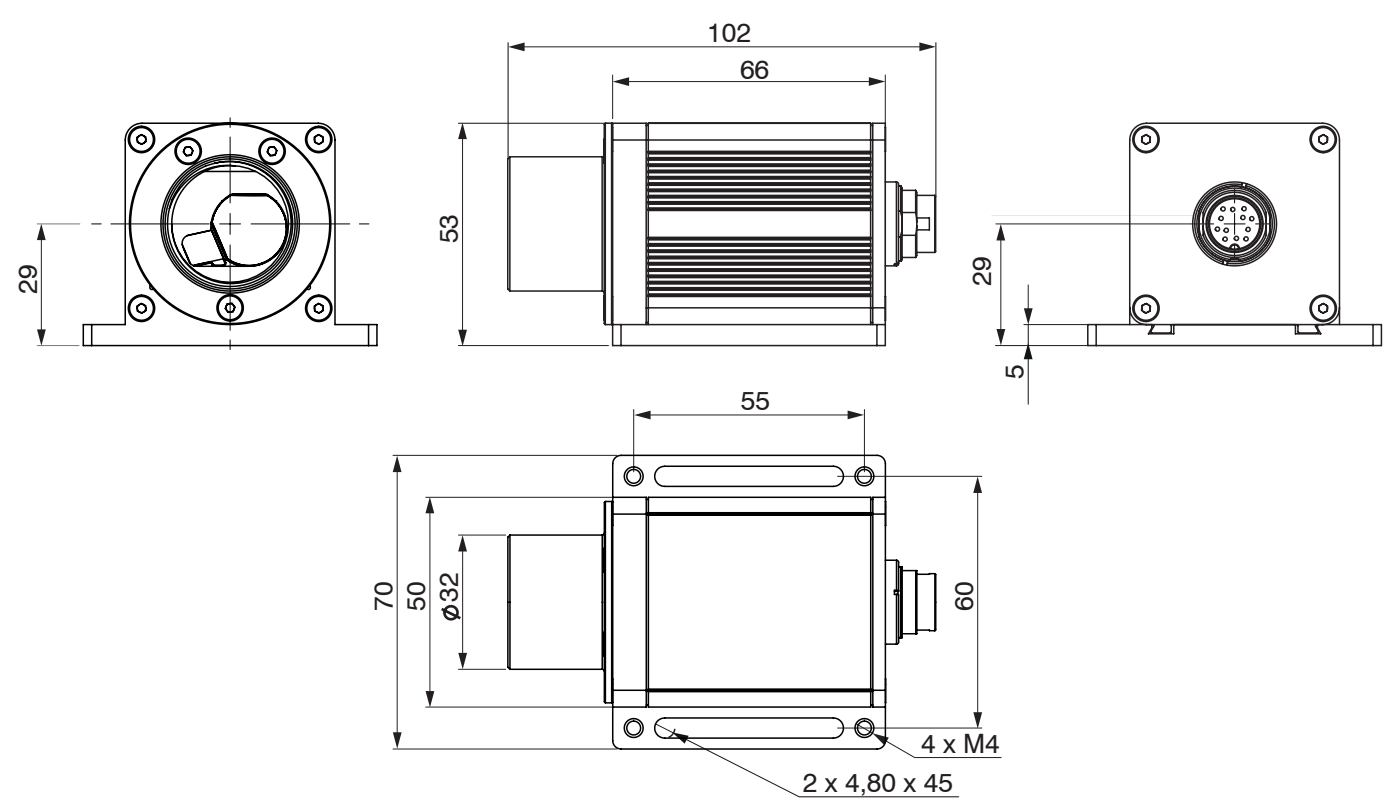

Abb. 7 Maßzeichnung optoNCDT ILR2250-100, Abmessungen in mm

- Bringen Sie den Sensor so an, dass die Anschlüsse und Anzeigeelemente nicht verdeckt werden.
- l Neben den Kühlrippen auf der linken und rechten Seite empfehlen wir 2 3 Zentimeter Abstand einzuhalten.

1) Empfehlung: Prüfung unter Einsatzbedingungen notwendig!

# 5.2.2 Anfang Messbereich

Bei Sensoren der Reihe ILR2250 ist der Beginn des Messbereiches vor den Sensor gelegt. Bezugspunkt ist die vordere Gehäusekante am Sensorgehäuse.

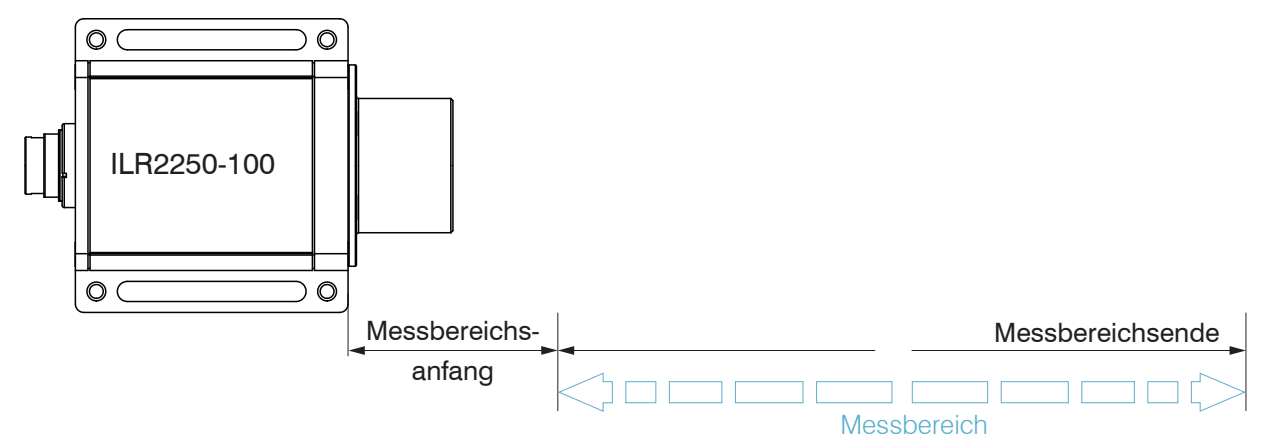

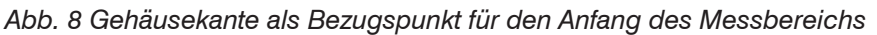

# 5.2.3 Reflektormontage

Der Sensor misst die Entfernung zu bewegten und statischen Objekten:

- Im Bereich von 0,05 m ... 100 m auf diffuse Oberflächen
- Zwischen 35 und 150 m auf Reflektoren (z.B. ILR-RF210, Scotchlight von 3M etc.)
- Die Ausrichtung kann über den Messlaser erfolgen. Verfahren Sie bei der Ausrichtung wie folgt:

Positionieren Sie den Sensor im Nahbereich zum Reflektor (zum Bespiel < 1 m).

Der sichtbare Lichtfleck des Messlasers ist mittig auf den Reflektor ausgerichtet.

- Positionieren Sie den Sensor in der größten Reichweite zum Reflektor.
- Prüfen Sie die Mittenlage des Messlasers auf dem Reflektor und stellen Sie diese gegebenenfalls ein.

Der Spot muss mit seinem Zentrum über die gesamte Messstrecke immer in der Mitte des Reflektors liegen.

Messobjekt (Reflektor) und Sensor dürfen maximal 5° zueinander verkippt sein.

# 5.2.4 Vertikale und horizontale Korrektur Laserlinie

Das Lasermodul unterliegt Fertigungstoleranzen. Diese bedingt gegebenenfalls Abweichungen der Laseraustrittsachse im Verhältnis zur Sensorachse.

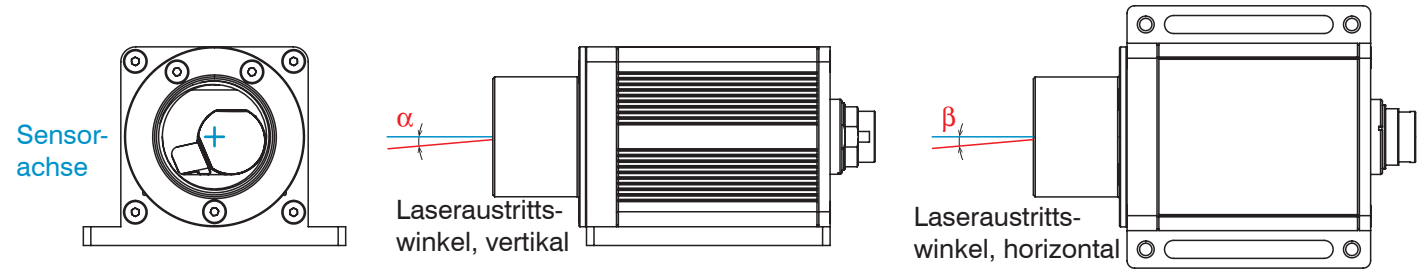

Abb. 9 Fertigungstoleranz Laseraustritt im Verhältnis zur Sensorachse

Ablauf einer Korrektur

- Verschieben Sie Sensor und Messobjekt/Reflektor auf maximalen Abstand zueinander.
- Lösen Sie die Montageschrauben in den Langlöchern.

# Vertikale Korrektur Laseraustritt

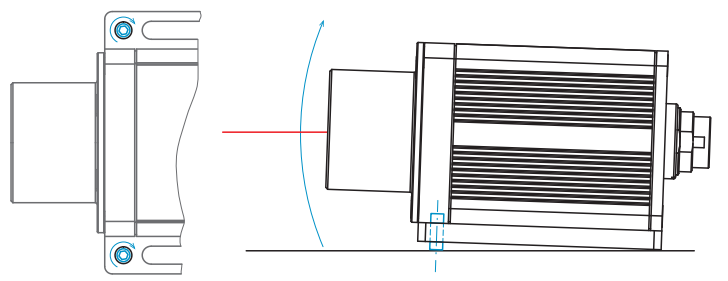

Schrauben Sie die im Lieferumfang enthaltenen Gewindestifte in die Montagebohrungen ein.

Sie heben/senken damit den Laseraustritt.

Horizontale Korrektur Laseraustritt

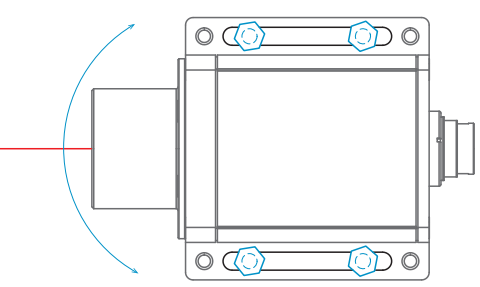

Drehen Sie den Sensor.

Die Größe der Langlöcher ist in der Regel ausreichend für eine horizontale Korrektur des Laseraustritts.

Verkippen bzw. drehen Sie den Sensor bis der Laser das/den Messobjekt/Reflektor mittig trifft.

Ziehen Sie die Montageschrauben in den Langlöchern fest.

# 5.3 Anzeigeelemente

| LED    | Funktion             | Anzeige | Zustand                               |                       |
|--------|----------------------|---------|---------------------------------------|-----------------------|
| Out 1  | Schaltausgang 1      | Aus     | Schaltausgang inaktiv                 | <b>LEDs</b> Out 1 - 3 |
|        |                      | Weiß    | Schaltausgang aktiv                   |                       |
| Out 2  | Schaltausgang 2      | Aus     | Schaltausgang inaktiv                 | John UE               |
|        |                      | Weiß    | Schaltausgang aktiv                   |                       |
| Out 3  | Schaltausgang 3      | Aus     | Schaltausgang inaktiv                 |                       |
|        |                      | Weiß    | Schaltausgang aktiv                   |                       |
| Signal | Reflexionsstärke     | Grün    | Signal sehr gut                       |                       |
|        |                      | Gelb    | Signal ausreichend                    |                       |
|        |                      | Rot     | Schwaches Signal <sup>1</sup> /Fehler |                       |
| Power  | Betriebsbereitschaft | Aus     | Keine Versorgungsspannung             | LED LED Power         |
|        |                      | Grün    | Betriebsbereit                        | STOWE                 |
|        |                      | Gelb    | Aufwärmphase <sup>2</sup>             |                       |

Die Signal LED gibt die Reflexionsstärke einer Messung an. Diese LED leuchtet generell, wenn eine Messung gestartet wird.

<sup>1)</sup> Verringerte Messgenauigkeit und Messfrequenz möglich

<sup>2)</sup> Nur für Sensoren der Modellreihe ILD2250-100-H mit integrierter Klimafunktion

# 5.4 Elektrische Anschlüsse ILR2250-100

# 5.4.1 Anschlussmöglichkeiten

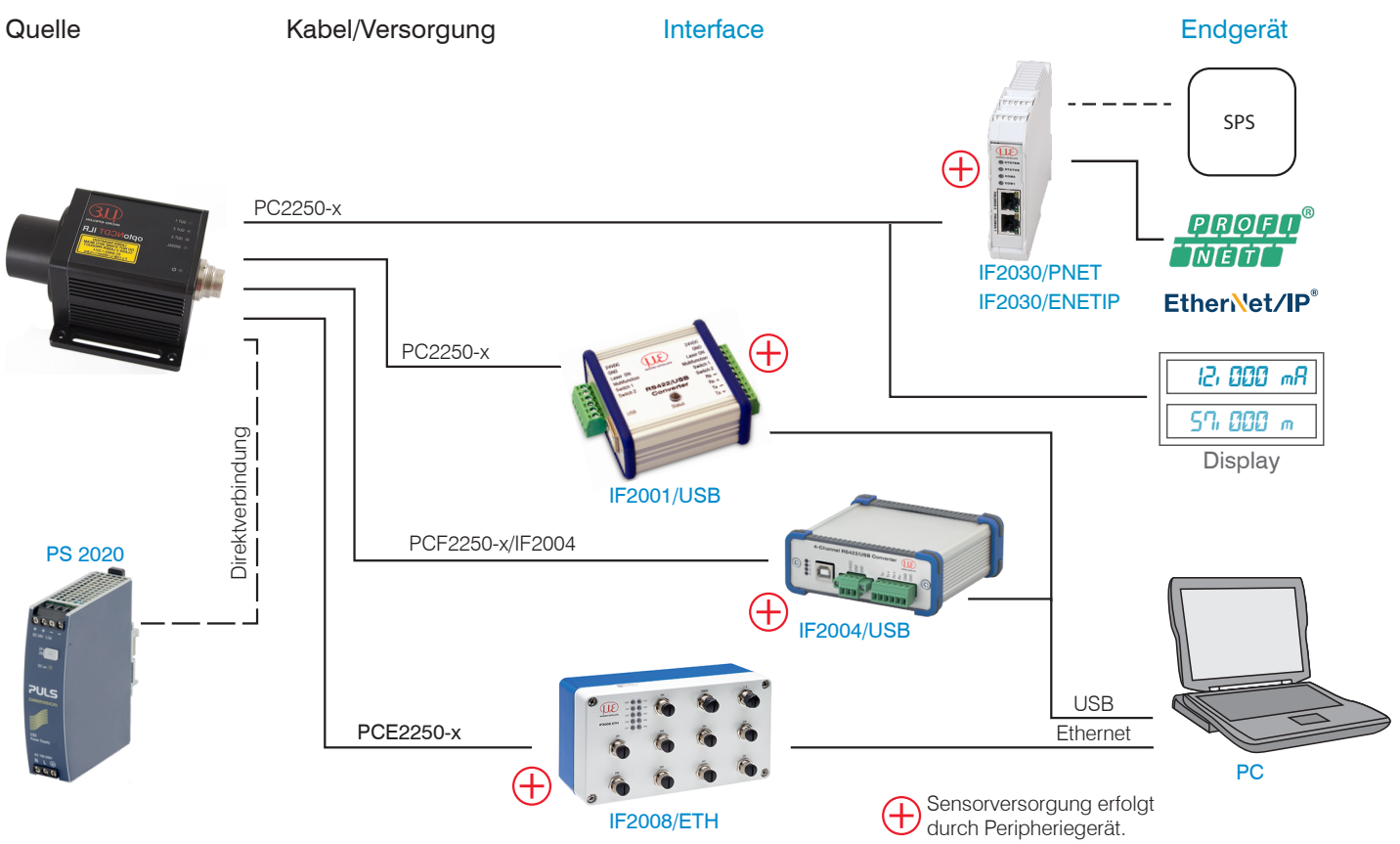

Abb. 10 Anschlussbeispiele am ILR2250

Am Sensor können die verschiedenen Peripheriegeräte angeschlossen werden.

Die Konverter IF2001/USB, IF2004/USB und IF2008/ETH liefern auch die Versorgungsspannung (24 V DC) des Sensors. Die Schnittstellenmodule IF2030/PNET und IF2030/ENETIP liefern auch die Versorgungsspannung (24 V DC) des Sensors.

Die Spannungsversorgung der Konverter und Schnittstellenmodule erfolgt z. B. durch das optional erhältliche Netzteil PS 2020.

# 5.4.2 Anschlussbelegung

Der Steckverbinder-Anschluss befindet sich auf der Rückseite des Sensors. Es handelt sich dabei um einen 12-poligen Rundsteckverbinder (Flanschstecker) der Serie 723 der Firma Binder.

Der Einsatz dieses Steckverbinders garantiert eine optimale Schirmung sowie eine hohe IP-Schutzklasse. Als Gegenstück benötigen Sie eine entsprechende Kabelbuchse mit Schirmring.

Optional erhältlich sind verschieden konfektionierte Kabel PC2250 mit offenen Enden, siehe Kap. A 1. Die optional erhältlichen Versorgungs-/Ausgangskabel PC2250-x und PC2250/90-x sind schleppkettentauglich und besitzen folgende Biegeradien:

- 47 mm (einmalig)
- 116 mm (ständig)

HINWEIS Vermeiden Sie freiliegende Kabelenden. Sie verhindern damit Kurzschlüsse. Beschalten von Ausgängen mit Eingangssignalen kann den Sensor beschädigen!

| Signal                  | PC2250-x |            |                     | Bemerkung, Beschaltung                                    |                                                |  |
|-------------------------|----------|------------|---------------------|-----------------------------------------------------------|------------------------------------------------|--|
| Sensor                  | Pin      | Adernfarbe | Erläuterung         | -                                                         |                                                |  |
| RX+                     | Α        | weiß       | RS422-Eingang       | Intern mit 120 Ohm abge-                                  |                                                |  |
| RX-                     | В        | braun      | (symmetrisch)       | schlossen                                                 | JO OM OF                                       |  |
| TRIG                    | С        | grün       | Schalteingang       | Triggereingang, $t_i > 2 \text{ ms}$                      | OH OG                                          |  |
| I <sub>out</sub>        | D        | gelb       | Analogausgang       | 4 20 mA                                                   | Ansicht Lötseite 12-pol Kabel-                 |  |
| TX -                    | Е        | grau       | RS422-Ausgang       | Empfänger mit 120 Ohm                                     | buchse                                         |  |
| TX+                     | F        | rosa       | (symmetrisch)       | abschließen                                               | Versorgung und Signal Buchse M16x0.75: 12-pol. |  |
| + <i>U</i> <sub>B</sub> | G        | rot        | Versorgungsspannung | 10 30 VDC, typ. 24 VDC                                    | ·········                                      |  |
| OUT1                    | н        | schwarz    | Schaltausgang 1     | Schaltverhalten programmier-<br>bar: NPN, PNP, Push-Pull, |                                                |  |
| OUT2                    | К        | grau/rosa  | Schaltausgang 2     | Push-Pull negiert<br>I <sub>max</sub> = 50 mA             |                                                |  |
| OUT3                    | М        | blau       | Schaltausgang 3     | geschützt gegen Verpolung,<br>Überlast und Übertemperatur |                                                |  |
| GND                     | L        | rot/blau   | Versorgungsmasse    | Bezugspotential auch für<br>Schaltausgänge                |                                                |  |
| GND                     | J        | violett    | Signalmasse         | Bezugspotential für Analog-<br>ausgang                    |                                                |  |

Abb. 11 Anschlussbelegung Versorgung und Signal, 12-pol. Steckverbinder

Die Masse-Leitungen sind intern zusammengeführt und sind Bezugspotential für alle nachfolgend angegebenen Spannungswerte. Die Grenzwerte der Spannungen, Belastungen und logischer Pegel entsprechen den Normen der RS422. Alle Ausgänge sind dauerkurzschlussfest ausgelegt.

# 5.4.3 Versorgungsspannung

Nennwert 24 VDC (10 ... 30 V, P < 5,5 W (max. für Out1 ... Out3, I out Messmodus aktiv)

Schalten Sie das Netzteil erst nach Fertigstellung der Verdrahtung ein.

Verbinden Sie die Eingänge G (rot) und L (rot/blau) am Sensor mit einer 24 V-Spannungsversorgung.

| G'     | Sensor | PC2250-x   | Erläuterung      |
|--------|--------|------------|------------------|
| 30 VDC | Pin    | Adernfarbe |                  |
| T : !  | G      | rot        | U <sub>B</sub>   |
|        | L      | rot/blau   | Versorgungsmasse |

Abb. 12 Anschluss Versorgungsspannung

Spannungsversorgung nur für Messgeräte, nicht gleichzeitig für Antriebe oder ähnliche Impulsstörquellen verwenden. MICRO-EPSILON empfiehlt die Verwendung des optional erhältlichen Netzteils PS2020, siehe Kap. A 1, für den Sensor.

#### 5.4.4 Analogausgang

Der Sensor stellt einen Stromausgang 4 ... 20 mA zur Verfügung

- Der Ausgang darf nicht dauerhaft im Kurzschlussbetrieb ohne Lastwiderstand betrieben werden.
- 1 Der Kurzschlussbetrieb führt dauerhaft zur thermischen Überlastung und damit zur automatischen Überlastabschaltung des Ausgangs.
- **Verbinden Sie die Eingänge** D (gelb) und J (violett) am Sensor mit einem Messgerät.

|                                                                                                    | Sensor<br>Pin | Kabelfarbe<br>PC2250-x | Bemerkung     |
|----------------------------------------------------------------------------------------------------|---------------|------------------------|---------------|
| $\begin{bmatrix} 10 \\ 30 \text{ VDC} \end{bmatrix} \stackrel{H}{=} \stackrel{R_{i}}{\bigcirc} \begin{bmatrix} R_{i} \\ P_{B} \end{bmatrix} \stackrel{H}{=} \stackrel{R_{i}}{=} C_{i}$ | D             | gelb                   | Analogausgang |
|                                                                                                    | J             | violett                | Signalmasse   |

Abb. 13 Beschaltung Analogausgang

| Eigenschaften Analogausgang          |                                     |                                                        |  |  |  |  |
|--------------------------------------|-------------------------------------|--------------------------------------------------------|--|--|--|--|
| - 4 20 mA                            | - Verhalten bei Fehlermeldung: 3 mA | Bürde<br>R <sub>B</sub> < U <sub>B</sub> - 1 V / 20 mA |  |  |  |  |
| - R <sub>i</sub> 30 Ohm              | - Genauigkeit: 0,1 % d.M.           | @10 V: <i>R</i> <sub>B</sub> < 450 Ohm                 |  |  |  |  |
| - Distanzbereichsgrenzen einstellbar | - Kurzschlussicher                  | @24 V: R <sub>B</sub> < 1150 Ohm                       |  |  |  |  |
| - Auflösung: 16 Bit DA-Wandler       |                                     | @30 V: R <sub>B</sub> < 1450 Ohm                       |  |  |  |  |

Der in der Leitung eingeprägte Strom ist proportional zur gemessenen Distanz. Details dazu finden Sie im Bereich Analogausgang, siehe Kap. 6.6.

Die Messwertausgabe über den Analogausgang erfolgt immer.

1

# 5.4.5 RS422 (mit USB-Konverter IF2001/USB)

Die RS422-Schnittstelle kann sowohl zur Konfiguration als auch zur permanenten Datenübertragung, auch über größere Entfernungen, genutzt werden. Sie gilt als störsichere, industrietaugliche Schnittstelle. Bei Verwendung von paarweise verdrilltem Kabel lassen sich Distanzen bis zu 1200 m realisieren.

Für die Verbindung zwischen Sensor und PC müssen die Leitungen gekreuzt werden.

 Trennen beziehungsweise verbinden Sie die Sub-D-Verbindung zwischen RS422 und USB-Konverter nur im spannungslosen Zustand.

#### Eigenschaften

- Maximale Eingangsspannung RX+, RX- : ±14 V<sub>max</sub> intern mit 120 Ohm terminiert.
- Ausgangsspannung TX: ±2 V, differentiell an 2 x 50 Ohm

#### Parameter

- Baudrate 115200 Baud

- Start/Stopbit: 1
- Datenbits: 8 Handshake: Nein
- Parität: Keine Kommando-Protokoll: ASCII
- In industriellen Anwendungen ist die RS422-Schnittstelle weit verbreitet.
- Verwenden Sie einen geeigneten USB Konverter, z.B. die IF2001/USB, siehe Kap. A 1, falls Ihr PC/Notebook nur mit USB-Schnittstellen ausgestattet ist.

| Sens | or                              | Endgerät, SPS,<br>Konverter IF2001/USB<br>von MICRO-EPSILON |          |
|------|---------------------------------|-------------------------------------------------------------|----------|
| Pin  | Kabelfarbe<br>(Kabel: PC2250-x) | Funktion                                                    | Funktion |
| A    | Weiß                            | Rx+                                                         | Tx+      |
| В    | Braun                           | Rx-                                                         | Tx-      |
| E    | Grau                            | Tx-                                                         | Rx-      |
| F    | Rosa                            | Tx+                                                         | Rx+      |
| J    | Violett                         | GND                                                         | GND      |

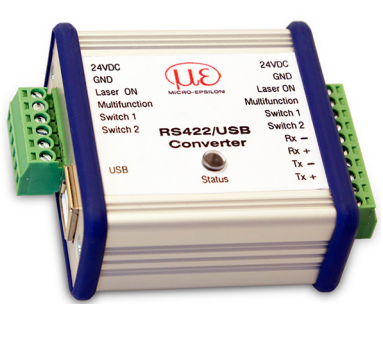

Triggerimpuls: > 2 ms

wird als Low erkannt.

on auszulösen.

Interner Pull-down-Widerstand, ein offener Eingang

Verbinden Sie den Eingang mit +U<sub>R</sub>, um die Funkti-

High ca  $2/3 * +U_B$ Low ca  $1/3 * +U_B$  Symmetrische Differenzsignale nach EIA-422, nicht galvanisch von der Spannungsversorgung getrennt.

Verwenden Sie ein geschrimtes Kabel mit verdrillten Adern, z. B. PC2250-x.

Abb. 14 Gekreuzte Datenleitungen auf Empfangs- bzw. Sendeseite

### 5.4.6 Triggereingang

Der Triggereingang ermöglicht die Auslösung einer Distanzmessung durch ein externes Signal in Form eines Spannungsimpulses.

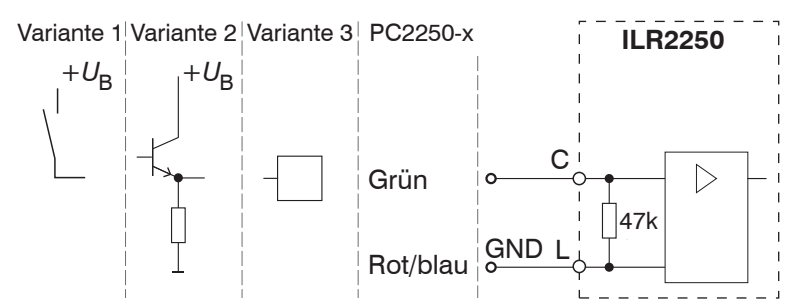

Abb. 15 Prinzipschaltung für das Auslösen einer Triggerung

Konfigurieren Sie das gewünschte Triggerverhalten

- mit dem Programm sensorTOOL
- oder über ASCII-Befehle (z. B. TRIGGER und TRIGGERLEVEL), siehe Kap. A 3.4.1.

Am ILR2250 kann die Anzahl der aufgenommenen Messwerte nach einem Triggerimpuls angegeben werden.

### Die Pegeltriggerung starten Sie mit

- +U<sub>B</sub> an Triggereingang für H-Pegel Triggerung
- 0V an Triggereingang für L-Pegel Triggerung

# 5.4.7 Schaltausgang

Das Schaltverhalten (NPN, PNP, Push-Pull, Push-Pull negiert) des Schaltausgangs hängt von der Programmierung ab.

Mit dem digitalen Schaltausgang können zu messende Objekte beispielsweise auf Schwellenüberschreitung überwacht werden. Dazu muss ein Messfenster parametriert werden. Die Parameter für die obere und die untere Schaltschwelle sowie für die Schalthysterese können frei gewählt werden, siehe Kap. 6.7.

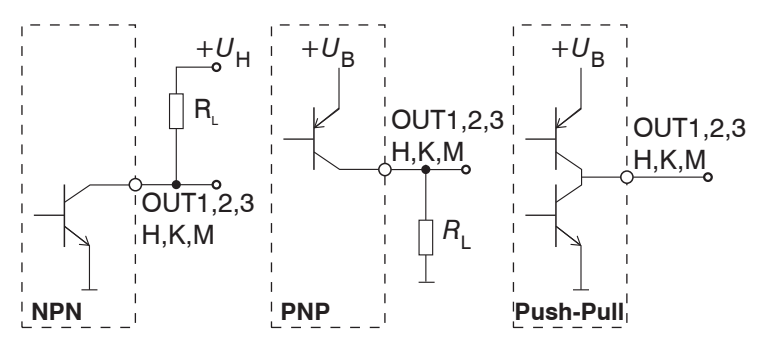

Die Ausgänge sind nicht galvanisch getrennt.

Die Ausgänge sind kurzschlussfest.

HT-Logik,

 $I_{max} = 50 \text{ mA},$ 

 $U_{\rm H, \,max} = 36$  V Sättigungsspannung bei  $I_{\rm max} = 50$  mA Low-side < 1 V (Ausgang - GND) bei 50 mA High- side < 1 V (Ausgang - + $U_{\rm R}$ ) bei 50 mA

| Abb. 16 Prinzipschaltung | Schaltausgang |
|--------------------------|---------------|
|--------------------------|---------------|

| Schaltverhalten    |                        |                              |  |  |  |  |
|--------------------|------------------------|------------------------------|--|--|--|--|
| Bezeichnung        | Ausgang aktiv (Fehler) | Ausgang passiv (kein Fehler) |  |  |  |  |
| NPN (Low side)     | GND                    | ca. +U <sub>H</sub>          |  |  |  |  |
| PNP (High side)    | +U <sub>B</sub>        | ca. GND                      |  |  |  |  |
| Push-Pull          | +U <sub>B</sub>        | GND                          |  |  |  |  |
| Push-Pull, negiert | GND                    | + <i>U</i> <sub>B</sub>      |  |  |  |  |

Abb. 17 Schaltverhalten Schaltausgang

Der Schaltausgang wird aktiviert bei einem fehlenden Messobjekt, Messobjekt zu nah/zu fern, oder wenn kein gültiger Messwert ermittelt werden kann.

# 5.5 Elektrische Anschlüsse ILR2250-100-IO

# 5.5.1 Anschlussmöglichkeiten

| Quelle | Kabel/Versorgung                              | Endgerät                 |
|--------|-----------------------------------------------|--------------------------|
|        | PC2250-0,3 IO-Link Adapter + PC2250-x IO-Link | HO-Link<br>Master        |
|        |                                               | Sensorversorgung erfolgt |

Abb. 18 Anschlussbeispiel am ILR2250-100-IO

Der IO-Link Master liefert auch die Versorgungsspannung (24 V DC) des Sensors.

### 5.5.2 Anschlussbelegung

Der Steckverbinder-Anschluss befindet sich auf der Rückseite des Sensors. Es handelt sich dabei um einen 12-poligen Rundsteckverbinder (Flanschstecker) der Serie 723 der Firma Binder. Der Einsatz dieses Steckverbinders garantiert eine optimale Schirmung sowie eine hohe IP-Schutzklasse. Als Gegenstück benötigen Sie eine entsprechende Kabelbuchse mit Schirmring.

Das im Lieferumfang enthaltene Kabel PC2250-0,3 IO-Link Adapter enthält

- eine 12-pol. Kabelbuchse, Anschluss Sensor
- einen 5-pol. Kabelstecker, Anschluss PC2250-x IO-Link

Das optional erhältliche Verlängerungskabel PC2250-x IO-Link enthält beidseitig M12-Stecker bzw. -buchse.

Beide Kabel sind schleppkettentauglich und besitzen folgende Biegeradien:

- 22 mm (einmalig)
- 44 mm (ständig)

| Signal                  | PC2250-0,3 IO-Link Adapter |                                         | Erläuterung                                   | PC225  | 0-x IO-Link |
|-------------------------|----------------------------|-----------------------------------------|-----------------------------------------------|--------|-------------|
| Sensor                  | Pin                        | Adernfarbe                              |                                               | Pin    | Adernfarbe  |
| NC                      | Α                          |                                         |                                               |        | ·           |
| NC                      | В                          |                                         |                                               |        |             |
| NC                      | С                          |                                         |                                               |        |             |
| NC                      | D                          |                                         |                                               |        |             |
| NC                      | E                          |                                         |                                               |        |             |
| NC                      | F                          |                                         |                                               |        |             |
| + <i>U</i> <sub>B</sub> | G                          | braun                                   | Versorgungsspannung<br>10 30 VDC, typ. 24 VDC | 1      | braun       |
| C/Q                     | н                          | schwarz                                 | Standard Input/Output                         | 4      | schwarz     |
| NC                      | K                          |                                         |                                               |        |             |
| NC                      | М                          |                                         |                                               |        |             |
| GND                     | L                          | blau                                    | Versorgungsmasse                              | 3      | blau        |
| NC                      | J                          |                                         |                                               |        |             |
|                         |                            | OB OC<br>OL OD<br>OEO<br>OM OF<br>OH OG |                                               |        |             |
|                         | M16-Ka                     | abelbuchse                              |                                               | M12-Ka | abelstecker |

Abb. 19 Anschlussbelegung Versorgung und Signal

# 5.5.3 Versorgungsspannung

Nennwert 24 VDC (10 ... 30 V, P < 4 W

Für den Sensor ILR2250-100-IO erfolgt die Versorgung durch den IO-Link Master.

- Schalten Sie das Netzteil erst nach Fertigstellung der Verdrahtung ein.
- Alternativ verbinden Sie die Eingänge G (braun) und L (blau) am Sensor mit einer 24 V-Spannungsversorgung.

| G'     | Sensor | PC2250-0,3 IO | -Link Adapter | PC2250-x IO-I | _ink       | Erläuterung      |
|--------|--------|---------------|---------------|---------------|------------|------------------|
| 30 VDC | Pin    | Pin, 12-pol   | Pin, 5-pol    | Pin           | Adernfarbe |                  |
|        | G      | G             | 1             | 1             | braun      | U <sub>B</sub>   |
|        | L      | L             | 3             | 3             | blau       | Versorgungsmasse |

Abb. 20 Anschluss Versorgungsspannung

Spannungsversorgung nur für Messgeräte, nicht gleichzeitig für Antriebe oder ähnliche Impulsstörquellen verwenden. MICRO-EPSILON empfiehlt die Verwendung des optional erhältlichen Netzteils PS2020, siehe Kap. A 1, für den Sensor.

# 6. Betrieb ILR2250-100

### 6.1 Herstellung der Betriebsbereitschaft

- Montieren Sie den Sensor ILR2250 entsprechend den Montagevorschriften, siehe Kap. 5.1.
- Verbinden Sie den Sensor mit den nachfolgenden Anzeige- oder Überwachungseinheiten und der Spannungsversorgung.

HINWEIS Der Sensor darf nur im stromlosen Zustand mit der Peripherie verbunden werden, also nur bei abgeschalteter Versorgungsspannung.

Der Messlaser startet mit Anlegen der Versorgungsspannung, wenn zuvor im Sensor eine aktive Messung (siehe LASER MEASURE ON) gespeichert wurde.

Der Sensor ist nach ca. 2 s betriebsbereit, die digitale Genauigkeit ist unmittelbar gegeben. Der Sensor benötigt für reproduzierbare Messungen über den Analogausgang eine Einlaufzeit von typisch 5 min.

 Der Sensor kann in einen Autostart-Zustand gebracht werden. Hierzu müssen alle gewünschten Parameter am Sensor eingestellt und gespeichert werden. Wird der Sensor anschließend bei aktiver Messung abgeschaltet nimmt er bei erneuter Verbindung zur Stromversorgung unverzüglich die gespeicherte Messaufgabe wieder auf.

Ist die LED POWER aus, dann fehlt die Versorgungsspannung.

# 6.2 Bedienung mittels sensorTOOL

Voraussetzung: Der Sensor ist über einen RS422-Konverter mit einem PC/Notebook verbunden, die Versorgungsspannung liegt an.

Das Programm sensorTOOL findet auch über ein Netzwerk angeschlossene Sensoren. Dieses Programm finden Sie online unter https://www.micro-epsilon.de/download/software/sensorTOOL.exe.

Starten Sie das Programm sensorTool und klicken Sie auf die Schaltfläche ever.

Das Programm sucht nun auf den verfügbaren Schnittstellen nach angeschlossenen Sensoren der Reihe ILR2250.

**Wählen Sie einen gewünschten Sensor aus. Klicken Sie auf die Schaltfläche** Starte Datenaufnahme.

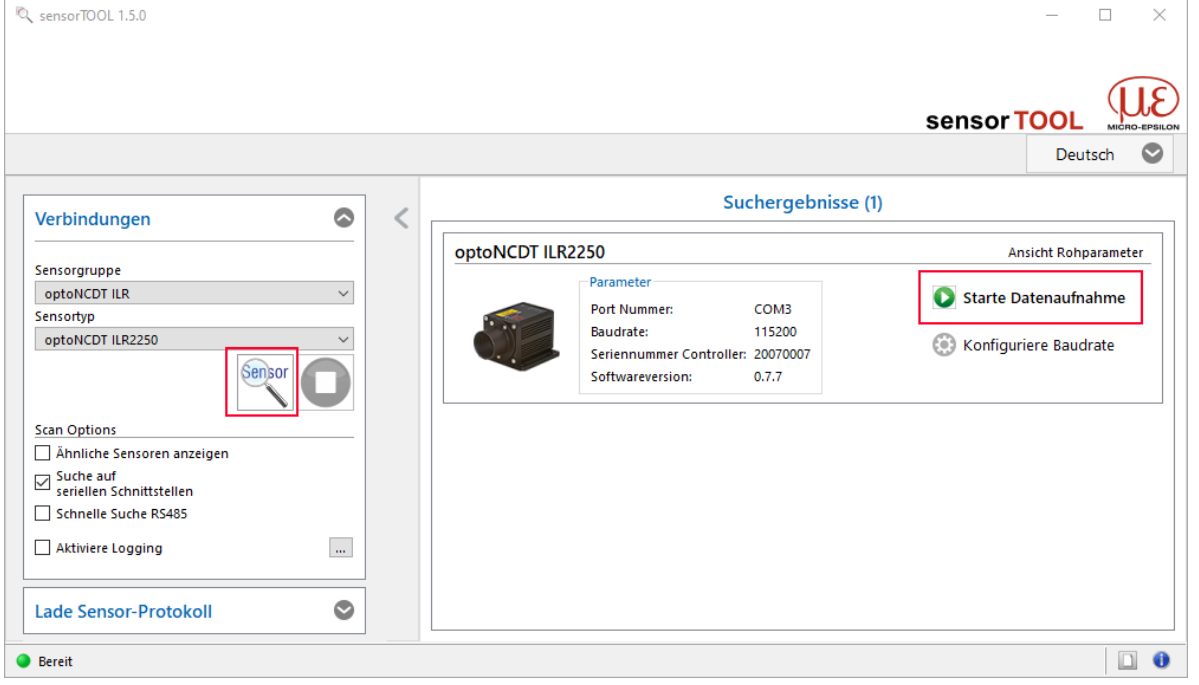

Abb. 21 Hilfsprogramm zur Sensorsuche

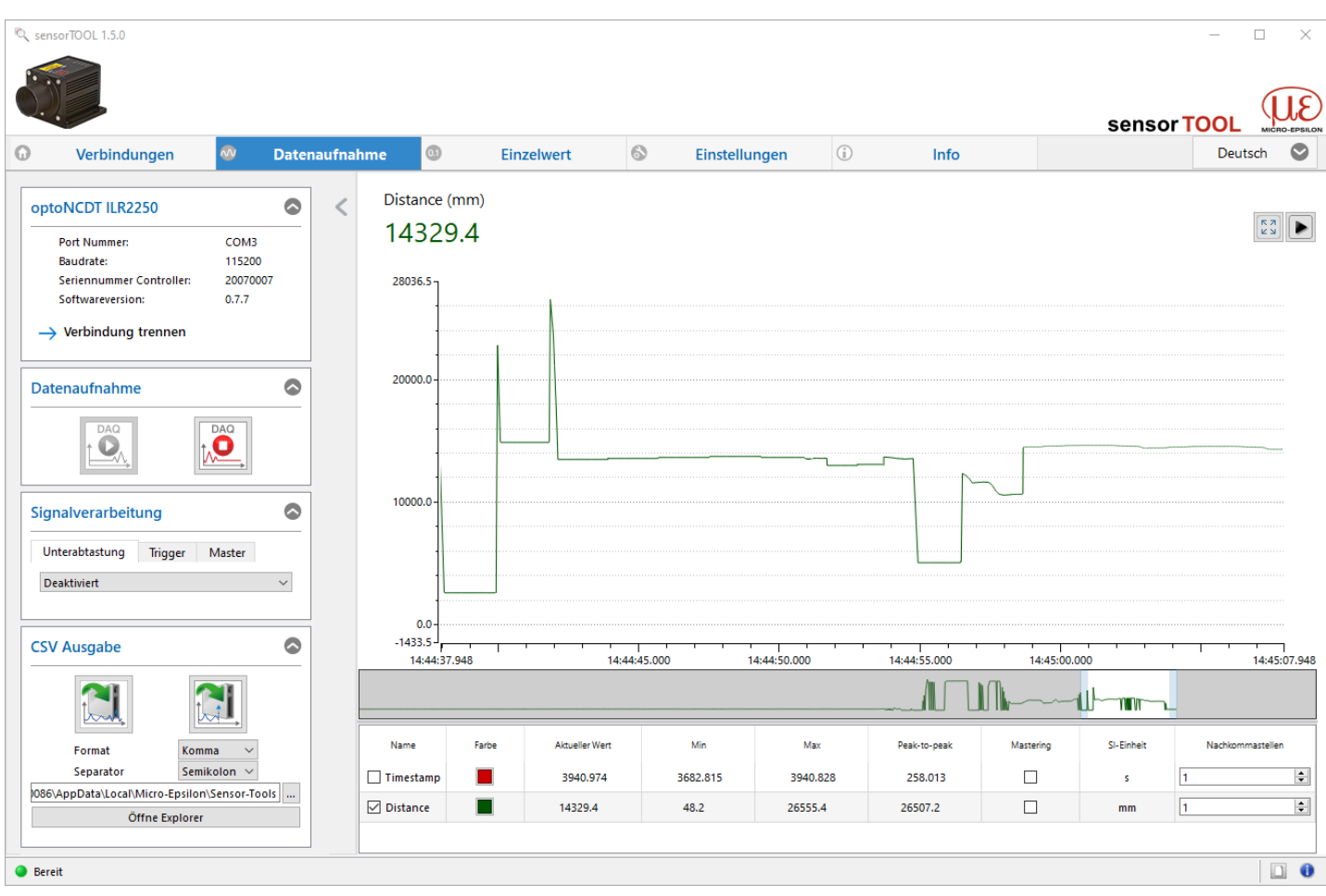

Abb. 22 Messansicht im Programm sensorTOOL

Zugriff auf die Funktionen u. a. Triggerung, Schaltausgänge und Analogausgang bekommen Sie über den Reiter Einstellungen.

| • Verbindungen                                                                                                    | Date:                               | naufnahn | ne                                                                                                    | 0.1                                                                                                    | Einzelwer                                                                                           | t                                                      | 8                   | Einstellun  | igen                                                                                                    | (j)                                                                                                    | Info                                                                             |       |                                                                                                    |         |                                                                                                    | Deutsc                                                                         | h 🛇 |
|----------------------------------------------------------------------------------------------------|-------------------------------------|----------|----------------------------------------------------------------------------------------------------|----------------------------------------------------------------------------------------------------|----------------------------------------------------------------------------------------------------|--------------------------------------------------------|---------------------|-------------|----------------------------------------------------------------------------------------------------|----------------------------------------------------------------------------------------------------|----------------------------------------------------------------------------------|-------|----------------------------------------------------------------------------------------------------|---------|----------------------------------------------------------------------------------------------------|--------------------------------------------------------------------------------|-----|
| optoNCDT ILR2250<br>Port Nummer:<br>Baudrate:<br>Seriennummer Controller:<br>Softwareversion:<br>→ Verbindung trennen | COM3<br>115200<br>20070007<br>0.7.7 | <        | Datenau<br>Mes<br>Mes<br>Mes<br>Mes<br>Mes<br>Auswert<br>Auswert<br>Auswert<br>Auswert<br>Auswert<br>Auswert<br>Messwe<br>Tempera<br>Trigger<br>Modus<br>Pegel<br>Momenu<br>Anzahl | ifnahme<br>ismodus Ai<br>ismodus Ai<br>ismodus Ai<br>ismodus Pr<br>tebereiche<br>tebereiche<br>tebereichs<br>tethaltemo<br>atur (°C) | utomatik<br>chnell<br>kkurat<br>rāzise<br>ende<br>tart<br>idus<br>NONE<br>HIGH<br>NPUT<br>214748364 | 150000,0<br>0,0<br>NONE<br>25.800<br>✓<br>√<br>47<br>↓ | 🔹 mn<br>🔪 nn<br>V 1 | n<br>n<br>÷ | Digitalar<br>Schaltm<br>Ausgabi<br>Bereichs<br>Obergre<br>Untergr<br>Hysteres<br>Signalp<br>Analoga<br>Skaliere<br>Skaliere | sgänge<br>odus<br>pegel<br>prüfung<br>nze (mm)<br>er (mm)<br>e (mm)<br>isgel halten für<br>isgang<br>max. Abstand<br>min. Abstand<br>ng | Schaltausga<br>NONE<br>PUSHPULL<br>BOTH<br>150000,0<br>0,0<br>0,0<br>1<br>1<br>2 | ing 1 | Schaltausgan<br>NONE<br>PUSHPULL<br>BOTH<br>150000,0<br>0,0<br>0,0<br>0,0<br>0,0<br>0,0<br>0,0<br>0,0<br>0,0 | auf Str | Schaltaus<br>NONE<br>PUSHPUI<br>BOTH<br>15000,0<br>0,0<br>0,0<br>0,0<br>0,0<br>0,0<br>0,0<br>0,0<br>0,0<br>0 | gang 3<br>L V<br>Q<br>Q<br>Q<br>Q<br>Q<br>Q<br>Q<br>Q<br>Q<br>Q<br>Q<br>Q<br>Q | ~   |
| Bereit                                                                                                    |                                     |          |                                                                                                    |                                                                                                    |                                                                                                    |                                                        |                     |             |                                                                                                    |                                                                                                    |                                                                                  |       |                                                                                                    |         |                                                                                                    |                                                                                |     |

Abb. 23 Reiter Einstellungen im Programm sensorTOOL

# 6.3 Datenaufnahme, Presets

Mit Auswahl eines Messmodus im Bereich Datenaufnahme erfolgt der Wechsel zwischen den gespeicherten Konfigurationen (Presets) für verschiedene Messobjektoberflächen (Targets) und Bewegungsgeschwindigkeit Messobjekt. Die Auswahl eines Targets bewirkt eine vordefinierte Konfiguration der Einstellungen, die für das gewählte Material die besten Ergebnisse erzielt.

| Datenaufnahme | Automatik | Empfohlen für Messungen auf schlecht reflektierende oder dunkle Messobjekte.<br>Die Messrate hängt vom Reflexionsgrad des Messobjektes ab. Typisch liegt die<br>Messrate im Bereich von 3 20 Hz. |
|---------------|-----------|----------------------------------------------------------------------------------------------------|
|               | Schnell   | Geeignet für schnelle Messungen auf bewegte Messobjekte und schnelle Distanz-<br>sprünge. Die Messobjektbewegung beträgt typisch bis zu 1,6 m/s. Die Messwerte<br>werden mit 20 Hz ausgegeben.   |
|               | Akkurat   | Preset für hohe Genauigkeit und Toleranz bei Distanzänderungen. Die Messrate<br>hängt vom Reflexionsgrad des Messobjektes ab. Typisch liegt die Messrate im<br>Bereich von 3 20 Hz.              |
|               | Präzise   | Preset für höchste Genauigkeit. Liefert präzise Distanzwerte auf gut reflektierende Ziele. Die Messwerte werden mit 20 Hz ausgegeben.                                                            |

Wechseln Sie in Das Menü Einstellungen > Datenaufnahme und wählen Sie den gewünschten Messmodus.

| Datenaufnahme                                                     |                           |
|-------------------------------------------------------------------|---------------------------|
| Messmodus Automatik                                               |                           |
| O Messmodus Schnell                                               |                           |
| O Messmodus Akkurat                                               |                           |
| O Messmodus Präzise                                               |                           |
|                                                                   |                           |
|                                                                   |                           |
| Auswertebereichende                                               | 150000,0 🜩 mm             |
| Auswertebereichende<br>Auswertebereichstart                       | 150000,0 ♀ mm<br>0,0 ♀ mm |
| Auswertebereichende<br>Auswertebereichstart<br>Messwerthaltemodus | 150000,0                  |

Abb. 24 Menü Datenaufnahme, u. a. Auswahl Messmodus

### 6.4 Auswertebereich maskieren, ROI

Die Maskierung begrenzt den Auswertebereich (ROI - Region of interest) für die Abstandsberechnung. Diese Funktion wird verwendet, um z. B. störende Reflexionen zu unterdrücken.

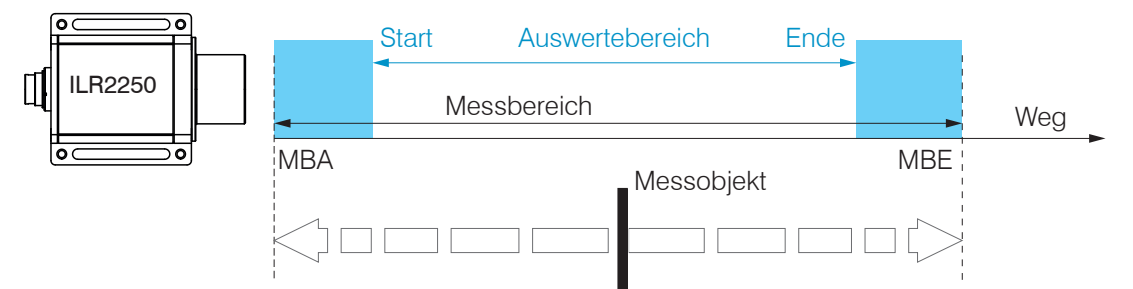

#### Abb. 25 Hellblaue Bereiche begrenzen den Auswertebereich

**Wechseln Sie in Das Menü** Einstellungen > Datenaufnahme **und definieren Sie die Werte für** Auswertebereichstart **und** Auswertebereichende.

Die Wertebereiche für die Parameter

- Obere und untere Grenze (Digitalausgänge),
- Skalierung Analogausgang,

müssen sich innerhalb des Auswertebereiches befinden.

Grau hinterlegte Felder erfordern eine Auswahl.

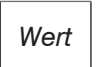

Dunkel umrandete Felder erfordern die Angabe eines Wertes

# 6.5 Triggerung

# 6.5.1 Allgemein

Die Messwertaufnahme und -ausgabe am ILR2250 ist durch ein externes elektrisches Triggersignal oder per Kommando steuerbar. Dabei wird die digitale Ausgabe beeinflusst. Der Messwert zum Triggerzeitpunkt wird zeitversetzt ausgegeben, siehe Kap. 6.5.

- Die Triggerung hat keine Auswirkung auf die vorgewählte Messrate bzw. das Zeitverhalten, so dass zwischen dem Triggerereignis (Pegeländerung) und dem Beginn der Ausgabe immer 4 Zyklen + 1 Zyklus (Jitter) liegen.
- Als externer Triggereingang wird der Eingang TRIG benützt.
- Werkseinstellung: keine Triggerung, der Sensor beginnt mit der Messwertausgabe unmittelbar nach dem Einschalten.
- Die Pulsdauer des "Trigger in"-Signals beträgt mindestens 2 ms.

Die Triggerung der Messwertaufnahme und -ausgabe haben das gleiche Zeitverhalten.

Section 2 Wechseln Sie in Das Menü Einstellungen > Trigger und wählen Sie die gewünschten Triggerbedingungen.

| Modus  | PULSE      | $\sim$ |       |
|--------|------------|--------|-------|
| Pegel  | HIGH       | ~      |       |
| Moment | INPUT      | ~      |       |
| Anzahl | 2147483647 | A 1    | Werte |

# Abb. 26 Menü Triggerung

| Modus  | Pulse / Edge / Software / None | Auswahl für die gewünschte Art der Triggerung.                    |
|--------|--------------------------------|-------------------------------------------------------------------|
|        |                                | Pulse = Pegeltriggerung, Edge = Flankentriggerung oder reine      |
|        |                                | Softwaretriggerung                                                |
|        |                                | None: keine Triggerung, kontinuierliche Messwertausgabe           |
| Pegel  | High / Low                     | Mit Flankentriggerung und High: steigende Flanke                  |
|        |                                | Mit Flankentriggerung und Low: fallende Flanke                    |
| Moment | Input / Output                 | Definiert die Art der Triggerung.                                 |
|        |                                | Input = Datenaufnahme, Output = Datenausgabe                      |
| Anzahl | Wert                           | Für die Flanken- und Softwaretriggerung muss die Anzahl an auszu- |
|        |                                | gebenden Messwerten angegeben werden.                             |
|        |                                |                                                                   |

Beim Triggern gilt:  $f_{T} < f_{M}$ 

- $f_{T}$  Triggerfrequenz
- f<sub>M</sub> Messrate

Als Triggerbedingungen sind implementiert:

Pegel-Triggerung mit Pegel hoch / Pegel niedrig.

Kontinuierliche Messwertaufnahme/-ausgabe, solange der gewählte Pegel anliegt. Danach stoppt die Datenaufnahme/-ausgabe.

Die Pulsdauer muss mindestens eine Zykluszeit betragen. Die darauffolgende Pause muss ebenfalls mindestens eine Zykluszeit betragen.

U<sub>1</sub> = Triggersignal

W = Wegsignal

Abb. 27 Triggerpegel High (oben) mit Analogausgang A<sub>0</sub> und RS422-Ausgangssignal D<sub>0</sub> (unten)

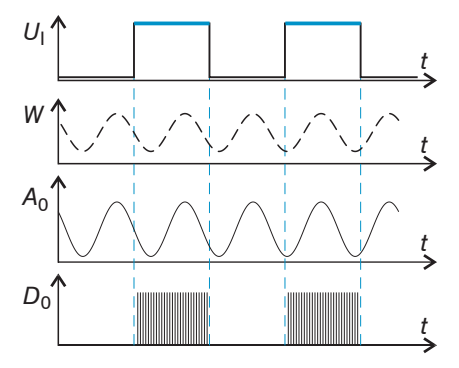

Flanken-Triggerung mit steigender oder fallender Flanke.

Startet Messwertaufnahme, sobald die gewählte Flanke am Triggereingang erkannt wird. Der Sensor gibt bei erfüllter Triggerbedingung die festgelegte Anzahl an Messwerten aus. Wertebereich von 1 ... 2.147.483.646.

Die Pulsdauer muss mindestens 2 ms betragen.

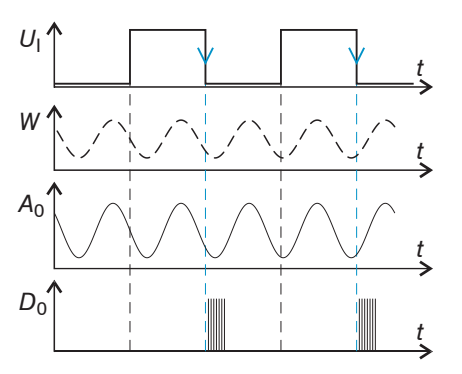

# Abb. 28 Triggerflanke HL (oben) mit Analogausgang $A_0$ und RS422-Ausgangssignal $D_0$ (unten)

**Software-Triggerung.** Die Aufnahme der Messwerte wird durch das Kommando TRIGGERSW ausgelöst. Nach dem Triggerereignis gibt der Sensor die zuvor eingestellte Anzahl an Messwerten aus oder startet eine kontinuierliche Messwertausgabe. Die Messwertausgabe kann auch über ein Kommando beendet werden.

### 6.5.2 Triggerung der Messwertaufnahme

Die Messwertaufnahmetriggerung verarbeitet Messungen, die ab dem Triggerereignis erfasst werden. Zuvor erfasste Messwerte werden verworfen. Die Aufnahmetriggerung hat damit direkten Einfluss auf die weitere Messwertverarbeitung. Der Sensor korrigiert Fehler intern über die Einstellungen in den gespeicherten Konfiguationen. Bei bewegten Zielen und einer Datenaufnahme-Triggerung empfiehlt Micro-Epsilon die Betriebsarten Automatik (Auto) und Schnell (Fast).

#### 6.5.3 Triggerung der Messwertausgabe

Die Berechnung der Messwerte erfolgt fortlaufend und unabhängig vom Triggerereignis. Ein Triggerereignis löst nur die Ausgabe der Werte über die RS422-Schnittstelle aus.

Die Aufnahmetriggerung setzt voraus, dass die Datenaufnahme im Sensor aktiv ist.

# 6.6 Analogausgang

# 6.6.1 Skalierung

Der Abstandswert wird über den Analogausgang ausgegeben. Die Auflösung des Analogausganges beträgt 16 Bit.

| Ausgabebereich | 4 20 mA, Fehlerwert ca. 3 mA |                           |      |  |  |
|----------------|------------------------------|---------------------------|------|--|--|
| Skalierung     | Standardskalierung           | Skalierung auf 50 8000 mm |      |  |  |
|                | Zwoizweldekolierweg          | min Abstand (in mm):      | Wert |  |  |
|                | Zweipunkiskallerung          | max Abstand (in mm):      | Wert |  |  |

Für die Zweipunktskalierung gilt:

- min Abstand < max Abstand

Der Wert min Abstand entspricht dem neuen Messbereichsanfang, der Wert max Abstand dem neuen Messbereichsende. Die Zweipunktskalierung ermöglicht eine benutzerdefinierte Angabe des auszugebenden Messbereiches.

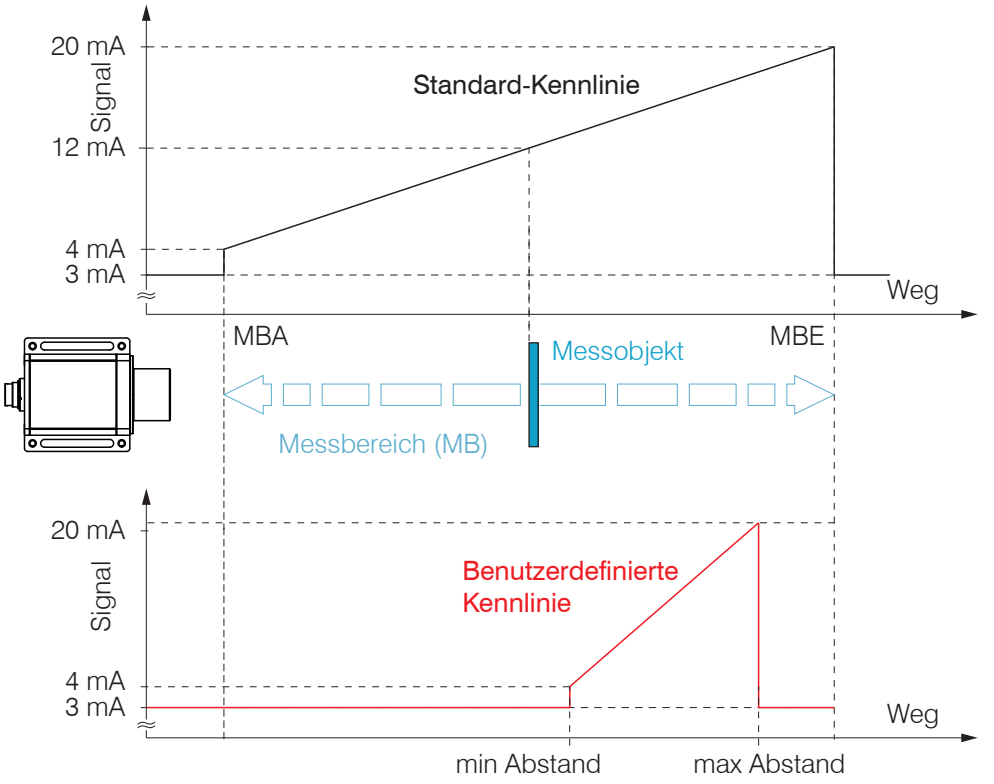

Abb. 29 Skalierung des Analogsignals

# 6.6.2 Berechnung Messwert aus Stromausgang

### Stromausgang

| Variab           | len               | Wertebereich          | Formel                              |
|------------------|-------------------|-----------------------|-------------------------------------|
| 1 <sub>OUT</sub> | Strom in mA       | [4; 20] Messbereich   | (1 1)                               |
| MB               | Messbereich in mm | {150000} <sup>1</sup> | $d = \frac{(V_{OUT} - 4)}{16} * MB$ |
| d                | Abstand in mm     |                       | 10                                  |

### Stromausgang mit Skalierung

| Variablen |                    | Wertebereich          | Formel                                  |  |
|-----------|--------------------|-----------------------|-----------------------------------------|--|
| I OUT     | Strom in mA        | [4; 20] Messbereich   |                                         |  |
| MB        | Messbereich in mm  | {150000} <sup>1</sup> | $d = \frac{(l_{OUT} - 4)}{2} *  n - m $ |  |
| m, n      | Teachbereich in mm | [0; MB]               | 16                                      |  |
| d         | Abstand in mm      | [m; n]                |                                         |  |

1) Der tatsächliche Wert für den Messbereich ist abhängig u. a. vom Reflexionsvermögen des Messobjektes oder der Verwendung einer Reflektorfolie,

Grau hinterlegte Felder erfordern eine Auswahl.

Wert Dunkel umrandete Felder erfordern die Angabe eines Wertes

# 6.7 Schaltausgänge, Grenzwertüberwachung

Die Schaltausgänge können unabhängig voneinander eingesetzt werden für eine Überwachung

- des Analogausgangs,
- von Grenzwerten.

| Schaltausgang 1<br>Schaltausgang 2<br>Schaltausgang 3 | Schaltmodus              | Teach / Limit /<br>None                       | Teach: Messobjekt befindet sich außerhalb des<br>skalierten Analogbereiches<br>Limit: Abstand größer/kleiner als der Grenzwert<br>None: Schaltausgang nicht aktiv                                                                                                    |
|-------------------------------------------------------|--------------------------|-----------------------------------------------|----------------------------------------------------------------------------------------------------|
|                                                       | Ausgabepegel             | NPN / PNP /<br>Pushpull /<br>Pushpull negiert | NPN: Aktiv bei Grenzwertüberschreitung, Last gegen<br>Versorgung<br>PNP: Aktiv bei Grenzwertüberschreitung, Last gegen<br>Versorgungsmasse<br>Pushpull: Schaltausgang ist high bei Grenzwertüber-<br>schreitung<br>Pushpull negiert: Schaltausgang ist low bei Grenz-<br>wertüberschreitung |
|                                                       | Bereichsprüfung          | Lower / Upper /<br>Both                       | Lower: Messwert auf Unterschreitung überwachen<br>Upper: Messwert auf Überschreitung überwachen<br>Both: Messwert auf Über- und Unterschreitung<br>überwachen                                                                                                    |
|                                                       | Obergrenze in mm         | Wert                                          | Legt den oberen Grenzwert für den Schaltausgang<br>fest.                                                                                                    |
|                                                       | Untergrenze in mm        | Wert                                          | Legt den unteren Grenzwert für den Schaltausgang<br>fest.                                                                                                    |
|                                                       | Hysterese in mm          | Wert                                          | Wert, um den der Messwert über- bzw. unterschrit-<br>ten werden muss, damit der Schaltausgang auslöst<br>oder wieder deaktiviert wird.                                                                                                    |
|                                                       | Signalpegel halten in ms | Wert                                          | Angabe der Zeit, die der Schaltausgang mindestens<br>aktiv bleiben soll. Die Zeit beginnt mit Aktivierung<br>des Schaltausganges.                                                                                                    |

Wechseln Sie in Das Menü Einstellungen > Digitalausgänge und wählen Sie die gewünschten Bedingungen.

|                        | Schaltausg | ang 1  | Schaltausgan | g 2     | Schaltausgan | g 3     |
|------------------------|------------|--------|--------------|---------|--------------|---------|
| Schaltmodus            | LIMIT      | ~      | TEACH        | ~       | NONE         | ~       |
| Ausgabepegel           | PNP        | ~      | PNP          | ~       | PUSHPULL     | ~       |
| Bereichsprüfung        | BOTH       | ~      | BOTH         | ~       | BOTH         | ~       |
| Obergrenze (mm)        | 60000,0    | -      | 150000,0     | *       | 15000,0      | - A<br> |
| Untergrenze (mm)       | 1200,0     | -      | 0,0          | *       | 0,0          | *       |
| Hysterese (mm)         | 50,0       | \$     | 20,0         | -       | 0,0          | *       |
| Signalpegel halten für |            | 100    | 🔹 ms         |         |              |         |
| Analogausgang          |            |        |              |         |              |         |
| Skaliere max. Abstand  |            | 5700,0 | 🖨 mm         | auf Str | omausgabe 2  | 0 mA    |
| Skaliere min. Abstand  |            | 2050.0 | ≑ mm         | auf Str | omausgabe 4  | mA      |

Abb. 30 Menü Digitalausgänge u. a. für Grenzwertüberwachung

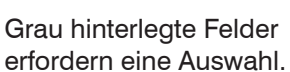

Die Schaltausgänge werden abhängig vom eingestellten Ausgabepegel (Schaltverhalten) und der Bereichsprüfung aktiviert.

Die Schaltausgänge werden aktiviert, wenn sich das Messobjekt außerhalb

- des Messbereiches (Analogausgang),
- der Bereichsgrenzen (Ober-/Untergrenze) befindet.

Für eine Überwachung der Bereichsgrenzen sind ein unterer und oberer Grenzwert (in mm) einzugeben. Hinweise zum Schaltverhalten finden Sie bei den elektrischen Anschlüssen, siehe Kap. 5.4.7.

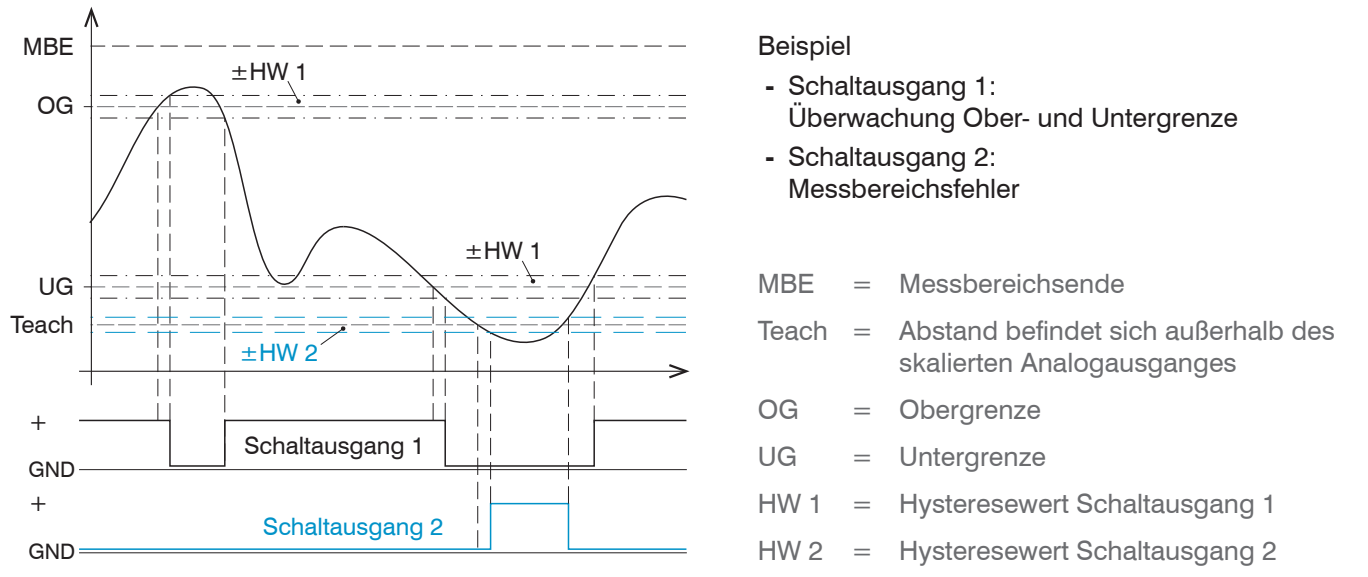

Abb. 31 Schaltausgang 1 mit Bereichsgrenzen (NPN), Schaltausgang 2 mit Messbereichsfehler (PNP)

Soll das Messobjekt auf Verlassen der Messbereichsgrenzen (MBA und MBE) überwacht werden, ist dies mit der Funktion Limit möglich. Dazu müssen die Werte für Ober- und Untergrenze auf den Wert für MBA und MBE gesetzt werden; der Hysteresewert wird nicht berücksichtigt.

Soll das Messobjekt auf Verlassen des Auswertebereiches (Bereichstart und Bereichende) überwacht werden, ist dies mit der Funktion Limit möglich. Dazu müssen die Werte für Ober- und Untergrenze auf den Wert für Bereichstart und Bereichende gesetzt werden; der Hysteresewert wird nicht berücksichtigt.

# 6.8 Messwerthaltemodus, Fehlerbehandlung

Die Fehlerbehandlung regelt das Verhalten des Analogausgangs und der RS422-Schnittstelle im Fehlerfall.

| Fehlerbehandlung | None     | Der Analogausgang liefert ca. 3 mA anstatt des Messwerts. Die RS422-Schnitt-<br>stelle gibt einen Fehlerwert aus. |                                                                                                    |  |
|------------------|----------|----------------------------------------------------------------------------------------------------|----------------------------------------------------------------------------------------------------|--|
|                  | Infinite | Analogausgang und RS422-Schnittstelle bleiben auf dem letzten gültigen Wert<br>stehen.                            |                                                                                                    |  |
|                  | Count    | Wert                                                                                                    | Wertebereich [1 2147483645], letzen Wert über<br>n Zyklen hinweg halten, danach wird ein Fehlerwert<br>ausgegeben. |  |

Kann kein gültiger Messwert ermittelt werden, wird ein Fehler ausgegeben. Wenn das bei der weiteren Verarbeitung stört, kann alternativ dazu der letzte gültige Wert über eine bestimmte Zeit gehalten, d.h. wiederholt ausgegeben werden. Nach Ablauf der gewählten Anzahl wird ein Fehlerwert ausgegeben.

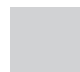

# 6.9 Systemeinstellungen

#### 6.9.1 Einstellungen speichern

Nach der Programmierung sind alle Einstellungen dauerhaft zu speichern, damit sie beim nächsten Einschalten des Sensors wieder zur Verfügung stehen.

Wechseln Sie in das Menü Einstellungen > Umgebung und klicken Sie auf die Schaltfläche

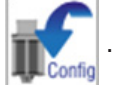

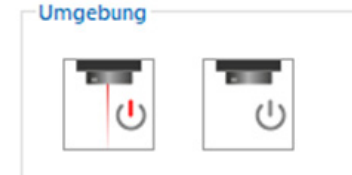

Abb. 32 Menü Einstellungen mit der Schaltfläche Speichern

#### 6.9.2 Sprache

Als Sprache sind im sensorTOOL

- Deutsch,
- Englisch,
- Chinesisch,
- Koreanisch oder
- Japanisch möglich.
- Wechseln Sie die Sprache in der Menüleiste.

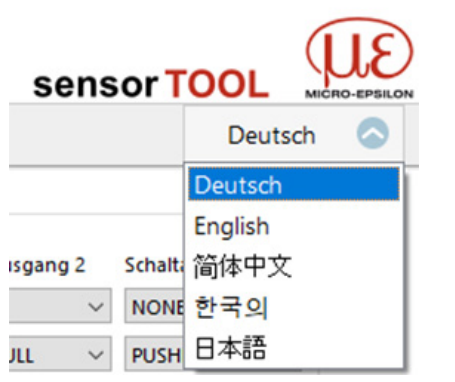

Abb. 33 Sprachauswahl in der Menüleiste

### 6.10 ILR2250-100-H mit Klimafunktion

Der Sensor ILR2250-100-H enthält eine kombinierte Heiz- und Kühlfunktion. Diese ermöglicht einen erweiterten Betriebstemperaturbereich von -40 °C bis +65 °C. Wird der Sensor unter 0 °C gestartet, erwärmt die interne Heizung den Sensor automatisch auf die erforderliche Arbeitstemperatur. Während der Aufwärmphase ist eine Messung nicht möglich, der Messlaser ist aus, die LED Power leuchtet gelb.

Nach Abschluss der Heizphase wechselt der Sensor in die Betriebsart Messmodus. Die LED Power leuchtet grün, je nach Messeinstellung wird der Messlaser gestartet.

# 7. Betrieb ILR2250-100-IO

# 7.1 Herstellung der Betriebsbereitschaft

- Montieren Sie den Sensor ILR2250 entsprechend den Montagevorschriften, siehe Kap. 5.1.
- Verbinden Sie den Sensor mit den nachfolgenden Anzeige- oder Überwachungseinheiten und der Spannungsversorgung.

HINWEIS Der Sensor darf nur im stromlosen Zustand mit der Peripherie verbunden werden, also nur bei abgeschalteter Versorgungsspannung.

Der Messlaser startet mit Anlegen der Versorgungsspannung, wenn zuvor im Sensor eine aktive Messung (siehe LASER MEASURE ON) gespeichert wurde.

Der Sensor ist nach ca. 2 s betriebsbereit, die digitale Genauigkeit ist unmittelbar gegeben.

- Der Sensor kann in einen Autostart-Zustand gebracht werden. Hierzu müssen alle gewünschten Parameter am
- Sensor eingestellt und gespeichert werden. Wird der Sensor anschließend bei aktiver Messung abgeschaltet nimmt er bei erneuter Verbindung zur Stromversorgung unverzüglich die gespeicherte Messaufgabe wieder auf.

Ist die LED POWER aus, dann fehlt die Versorgungsspannung.

# 7.2 Bedienung mittels IO-Link

Der Sensor tauscht via IO-Link Prozessdaten und Parameter aus. Verbinden Sie dazu den Sensor mit einem geeigneten IO-Link-Master.

| IO-Link Spezifikation                    | V 1.1                                   |
|------------------------------------------|-----------------------------------------|
| Minimale Zykluszeit                      | 4,0 ms (COM2)                           |
| Übertragungsgeschwindigkeit              | COM2 (38,4 kBaud)                       |
| Prozessdatenbreite                       | 32 Bit ausgehend (vom Gerät zum Master) |
| Prozessdaten-Typ                         | Mixed (27 Bit Integer + 3 Boolean)      |
| Parametrierserverfunktion (Data storage) | Ja                                      |

Abb. 34 Eigenschaften IO-Link-Schnittstelle

### 7.3 Prozessdaten

Ab Werk enthält das Prozessdatentelegramm des Sensors den gemessenen Abstandswert. Der Abstandswert wird in Zehntel-Millimeter (27 Bit Integer vorzeichenbehaftet) ausgegeben. Zusätzlich wird der logische Zustand der drei Schaltausgänge durch die letzten drei Bits übertragen.

| Bit 0 – Bit 26 | Messwert                    |
|----------------|-----------------------------|
| Bit 29         | ErrorOut3 (Schaltausgang 3) |
| Bit 30         | ErrorOut2 (Schaltausgang 2) |
| Bit 31         | ErrorOut1 (Schaltausgang 1) |

Abb. 35 Prozessdatenformat ab Werk

# 7.4 Gerätedaten

Zu den Gerätedaten gehören

- Parameter,
- Identifikationsdaten und
- Diagnosedaten

Diese Informationen können parallel zu den Prozessdaten zu bzw. vom Sensor übertragen werden. Dazu benötigt der IO-Link Master eine sensor-spezifische Gerätebeschreibungsdatei (IODD).

Eine aktuelle Version der Gerätebeschreibungsdatei finden Sie unter:

www.micro-epsilon.de/displacement-position-sensors/laser-distance-sensor/optoNCDT-ILR-2250/.

# 8. Digitale Schnittstelle RS422

# 8.1 Vorbemerkungen

Funktion nur in Verbindung mit Sensor ILR2250-100 möglich.

Die Schnittstelle RS422 hat eine maximale Baudrate von 115200 Baud. Die Baudrate ist im Auslieferungszustand auf 115200 Baud eingestellt. Die Messrate beträgt maximal 20 Hz.

Datenformat: Messwerte Binär-Format, Befehle als ASCII-Zeichenkette

Schnittstellenparameter: 8 Datenbits, keine Parität, ein Stoppbit (8N1)

Trennen beziehungsweise verbinden Sie die Sub-D-Verbindung zwischen RS422 und USB-Konverter nur im spannungslosen Zustand.

# 8.2 Messdatenformat

Für den ILR2250 gilt:

- Die Übertragung erfolgt immer in kompletten Datenframes, das Format wird nicht variiert.
- Jeder Datenframe besteht aus den zwei Werten Zeitstempel in ms und Abstand in 1/10 mm, gefolgt durch Footerbyte.
- Jeder Wert wird in 4 Bytes übertragen, die unteren 7 Bits werden für die Daten verwendet.
- Die 4\*7 Bits werden zu einem 28 Bit-Wert zusammengefügt.
- Die Messwertbytes sind im obersten Bit kodiert:
  - 1 es folgen weitere Byte(s),
  - 0 letztes Byte des Messwerts.

| Beschreibung  | Bit 7<br>(order Bit) | Bit 6 | Bit 5 | Bit 4 | Bit 3  | Bit 2 | Bit 1 | Bit 0    |
|---------------|----------------------|-------|-------|-------|--------|-------|-------|----------|
| LSB Timestamp | 1                    | D6    | D5    | D4    | D3     | D2    | D1    | D0       |
|               | 1                    | D13   | D12   | D11   | D10    | D9    | D8    | D7       |
|               | 1                    | D20   | D19   | D18   | D17    | D16   | D15   | D14      |
| MSB Timestamp | 0                    | D27   | D26   | D25   | D24    | D23   | D22   | D21      |
| LSB Distance  | 1                    | D6    | D5    | D4    | D3     | D2    | D1    | D0       |
|               | 1                    | D13   | D12   | D11   | D10    | D9    | D8    | D7       |
|               | 1                    | D20   | D19   | D18   | D17    | D16   | D15   | D14      |
| MSB Distance  | 0                    | D27   | D26   | D25   | D24    | D23   | D22   | D21      |
| Footer        | 0                    | 0     | 0     | 1     | Change | 0     | 0     | Overflow |

Abb. 36 Aufbau Datenwert mit max. 28 Bit

- 0: Bit 5 muss 0 sein, um den Footer vom Zeichen ">" zu unterscheiden.
- C (Change Bit): Änderung der Sensor-Konfiguration; immer Null.
- O (Overflow), immer Null:

Die Konvertierung muss im Anwenderprogramm erfolgen.

### **Beispiel Abstandswert**

Die Abstands Bytes werden im Format Little Endian empfangen.

| LSB | 1 | D6  | D5  | D4  | D3  | D2  | D1  | D0  |
|-----|---|-----|-----|-----|-----|-----|-----|-----|
|     | 1 | D13 | D12 | D11 | D10 | D9  | D8  | D7  |
|     | 1 | D20 | D19 | D18 | D17 | D16 | D15 | D14 |
| MSB | 0 | D27 | D26 | D25 | D24 | D23 | D22 | D21 |

Der Sensor sendet Daten im Format Big Endian. Das Ergebnis kann so einem Unsigned Integer mit 32 Bit zugewiesen werden. Die ersten 4 Bits sind 0, da der ILR2250 den Abstand mit 28 Bit überträgt.

| 0   | 0   | 0   | 0   | D27 | D26 | D25 | D24 |
|-----|-----|-----|-----|-----|-----|-----|-----|
| D23 | D22 | D21 | D20 | D19 | D18 | D17 | D16 |
| D15 | D14 | D13 | D12 | D11 | D10 | D9  | D8  |
| D7  | D6  | D5  | D4  | D3  | D2  | D1  | D0  |

Abb. 37 Abstands Bytes in korrekter Reihenfolge (big Endian)

### Beispiel mit echten Messwertdaten.

| 0xc0        | 0xa6 | 0xb3 | 0x05 | 0xed | 0xdd   | 0x80 | 0x00 | 0x10 |
|-------------|------|------|------|------|--------|------|------|------|
| Zeitstempel |      |      |      |      | Footer |      |      |      |

Abb. 38 Empfangener Datenframe

| Abstand hex-Format           | 0xed        | 0xdd      | 0x80      | 0x00      |
|------------------------------|-------------|-----------|-----------|-----------|
| Abstand binär, Little Endian | 1110 1101   | 1101 1101 | 1000 0000 | 0000 0000 |
| Binär, ohne Markierungsbit   | 110 1101    | 101 1101  | 000 000   | 000 0000  |
| Binär, Big Endian            | 000 000     | 000 000   | 101 1101  | 110 1101  |
| Als Unsigned Integer         | (0000) 0000 | 0000 0000 | 0010 1110 | 1110 1101 |
| Dezimal                      | 12013       |           |           |           |
| Als Abstand                  | 1201,3 mm   |           |           |           |

Abb. 39 Transformierter Abstandswert

Auch während der Kommunikation mit dem Sensor kann dieser ständig Messwerte am RS422-Ausgang liefern.

Für den Datenaustausch mit einem PC ist der IF2001 Konverter von MICRO-EPSILON geeignet, der über das ebenfalls optionale PC2250-x Standardkabel mit dem Sensor verbunden wird, siehe Kap. A 1. Für eine synchronisierte Datenerfassung mehrerer Sensoren ist die IF2008/ETH geeignet. Weitere Angaben finden Sie in den Beschreibungen der Interface-karte IF2008/ETH sowie des zugehörigen Treiberprogramms MEDAQlib.

Die aktuelle Programmroutine finden Sie unter: www.micro-epsilon.de/link/software/medaqlib.

# 8.3 Rücksetzen der Baudrate

Sie können beim Start des Sensors die Baudrate auf die Werkseinstellung rücksetzen. Dazu muss die halbe Versorgungsspannung am Triggereingang anliegen. Damit wird der Sensor auf 115200 Baud zurückgesetzt.

Dies bedeutet: Durch den internen Pull-down-Widerstand mit 47 kOhm genügt es, wenn Sie den Anschluss von TRIG über einen Widerstand von 47 kOhm mit  $U_{\rm B}$  verbinden.

Abb. 40 Rücksetzen der Baudrate auf Werkseinstellung

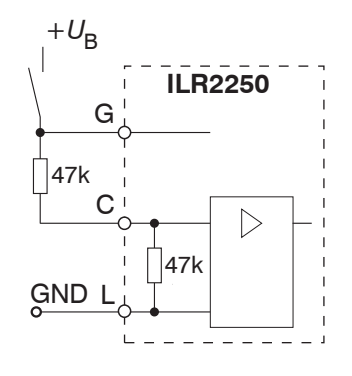

# 9. Reinigung

In regelmäßigen Abständen ist eine Reinigung der Schutzscheiben zu empfehlen.

# Trockenreinigung

Hierfür ist ein Optik-Antistatikpinsel geignet oder Abblasen der Scheiben mit entfeuchteter, sauberer und ölfreier Druckluft.

# Feuchtreinigung

Benutzen Sie zum Reinigen der Schutzscheibe ein sauberes, weiches, fusselfreies Tuch oder Linsenreinigungspapier und reinen Alkohol (Isopropanol).

Verwenden Sie auf keinen Fall handelsübliche Glasreiniger oder andere Reinigungsmittel.

# 10. Softwareunterstützung mit MEDAQLib

Mit MEDAQLib steht Ihnen eine dokumentierte Treiber-DLL zur Verfügung. Damit binden Sie Sensoren von MICRO-EPSI-LON in Verbindung mit einem Konverter oder Schnittstellenmodul in eine bestehende oder kundeneigene PC-Software ein.

# MEDAQLib

- enthält eine DLL, die in C, C++, VB, Delphi und viele weitere Programme importiert werden kann,
- nimmt Ihnen die Datenkonvertierung ab,
- funktioniert unabhängig vom verwendeten Schnittstellentyp,
- zeichnet sich durch gleiche Funktionen für die Kommunikation (Befehle) aus,
- bietet ein einheitliches Übertragungsformat für alle Sensoren von MICRO-EPSILON.

Für C/C++-Programmierer ist in MEDAQLib eine zusätzliche Header-Datei und eine Library-Datei integriert.

Die aktuelle Treiberroutine inklusive Dokumentation finden Sie unter:

www.micro-epsilon.de/service/download/

www.micro-epsilon.de/link/software/medaqlib/

# 11. Haftungsausschluss

Alle Komponenten des Gerätes wurden im Werk auf die Funktionsfähigkeit hin überprüft und getestet. Sollten jedoch trotz sorgfältiger Qualitätskontrolle Fehler auftreten, so sind diese umgehend an MICRO-EPSILON oder den Händler zu melden.

MICRO-EPSILON übernimmt keinerlei Haftung für Schäden, Verluste oder Kosten, die z. B. durch

- Nichtbeachtung dieser Anleitung / dieses Handbuches,
- Nicht bestimmungsgemäße Verwendung oder durch unsachgemäße Behandlung (insbesondere durch unsachgemäße Montage, Inbetriebnahme, Bedienung und Wartung) des Produktes,
- Reparaturen oder Veränderungen durch Dritte,
- Gewalteinwirkung oder sonstige Handlungen von nicht qualifizierten Personen

am Produkt entstehen, entstanden sind oder in irgendeiner Weise damit zusammenhängen, insbesondere Folgeschäden.

Diese Haftungsbeschränkung gilt auch bei Defekten, die sich aus normaler Abnutzung (z. B. an Verschleißteilen) ergeben, sowie bei Nichteinhaltung der vorgegebenen Wartungsintervalle (sofern zutreffend).

Für Reparaturen ist ausschließlich MICRO-EPSILON zuständig. Es ist nicht gestattet, eigenmächtige bauliche und/oder technische Veränderungen oder Umbauten am Produkt vorzunehmen. Im Interesse der Weiterentwicklung behält sich MICRO-EPSILON das Recht auf Konstruktionsänderungen vor.

Im Übrigen gelten die Allgemeinen Verkaufsbedingungen der MICRO-EPSILON, die unter Impressum | Micro-Epsilon https://www.micro-epsilon.de/impressum/ abgerufen werden können.

# 12. Service, Reparatur

Bei einem Defekt am Sensor oder des Sensorkabels:

- Speichern Sie nach Möglichkeit die aktuellen Sensoreinstellungen in einem Parametersatz, um nach der Reparatur die Einstellungen wieder in den Sensor laden zu können, siehe Kap. 6.9.1.
- Senden Sie bitte die betreffenden Teile zur Reparatur oder zum Austausch ein.

Bei Störungen, deren Ursachen nicht eindeutig erkennbar sind, senden Sie bitte immer das gesamte Messsystem an:

MICRO-EPSILON Eltrotec GmbH Manfred-Wörner-Straße Straße 101 73037 Göppingen / Deutschland

Tel. +49 (0) 7161 / 98872-300 Fax +49 (0) 7161 / 98872-303 e-mail info@micro-epsilon.de www.micro-epsilon.de

# 13. Außerbetriebnahme, Entsorgung

Um zu vermeiden, dass umweltschädliche Stoffe freigesetzt werden und um die Wiederverwendung von wertvollen Rohstoffen sicherzustellen, weisen wir Sie auf folgende Regelungen und Pflichten hin:

- Sämtliche Kabel am Sensor und/oder Controller sind zu entfernen.
- Der Sensor und/oder Controller, dessen Komponenten und das Zubehör sowie die Verpackungsmaterialien sind entsprechend den landesspezifischen Abfallbehandlungs- und Entsorgungsvorschriften des jeweiligen Verwendungsgebietes zu entsorgen.
- Sie sind verpflichtet, alle einschlägigen nationalen Gesetze und Vorgaben zu beachten.

Für Deutschland / die EU gelten insbesondere nachfolgende (Entsorgungs-) Hinweise:

 Altgeräte, die mit einer durchgestrichenen Mülltonne gekennzeichnet sind, dürfen nicht in den normalen Betriebsmüll (z.B. die Restmülltonne oder die gelbe Tonne) und sind getrennt zu entsorgen. Dadurch werden Gefahren für die Umwelt durch falsche Entsorgung vermieden und es wird eine fachgerechte Verwertung der Altgeräte sichergestellt.

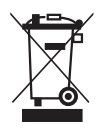

- Eine Liste der nationalen Gesetze und Ansprechpartner in den EU-Mitgliedsstaaten finden Sie unter https://ec.europa.eu/environment/topics/waste-and-recycling/waste-electrical-and-electronic-equipment-weee\_en. Hier besteht die Möglichkeit, sich über die jeweiligen nationalen Sammel- und Rücknahmestellen zu informieren.
- Altgeräte können zur Entsorgung auch an MICRO-EPSILON an die im Impressum unter https://www.micro-epsilon.de/impressum/ angegebene Anschrift zurückgeschickt werden.
- Wir weisen darauf hin, dass Sie für das Löschen der messspezifischen und personenbezogenen Daten auf den zu entsorgenden Altgeräten selbst verantwortlich sind.
- Unter der Registrierungsnummer WEEE-Reg.-Nr. DE28605721 sind wir bei der Stiftung Elektro-Altgeräte Register, Nordostpark 72, 90411 Nürnberg, als Hersteller von Elektro- und/ oder Elektronikgeräten registriert.

# Anhang

# A 1 Optionales Zubehör

| IF2001/USB               | And And And And And And And And And And | Umsetzer von RS422 auf USB, Typ IF2001/USB,<br>passend für Kabel PC2250-x, inklusive Treiber,<br>Anschlüsse: 1× Buchsen-leiste 10-pol. (Kabelklemme) Typ Würth<br>691361100010, 1x Buchsenleiste 6-pol. (Kabelklemme) Typ Würth<br>691361100006                    |
|--------------------------|-----------------------------------------|----------------------------------------------------------------------------------------------------|
| IF2004/USB               |                                         | 4-fach Umsetzer von RS422 auf USB<br>passend für Kabel PCF2250-x/IF2004, inklusive Treiber,<br>Anschlüsse: 2 x Sub-D, 1 x Klemmleiste                                                                                                    |
| IF2008/ETH               |                                         | 8-fach Umsetzer von RS422 auf Ethernet<br>mit industrial M12 Stecker/Buchse<br>passend für Kabel PCE2250-x                                                                                                    |
| PS2020                   |                                         | Netzteil für Hutschienenmontage,<br>Eingang 230 VAC, Ausgang 24 VDC/2,5 A                                                                                                    |
| IF2030/PNET              |                                         | Schnittstellenmodul zur PROFINET-Anbindung bzw. Ethernet-Anbin-                                                                                                    |
| IF2030/ENETIP            |                                         | dung eines Micro-Epsilon Sensors mit RS485 oder RS422-Schnitt-<br>stelle, passend für Kabel PC2250-x und PC2250/90-x, Hutschienen-<br>gehäuse, inkl. GSDML-Datei zur Softwareeinbindung in der SPS                                                                 |
| PC2250-x <sup>1</sup>    |                                         | Versorgungs-/Ausgangskabel, x m lang, für optoNCDT ILR Serie<br>2250, Stecker gerade, M16 Stecker 12-polig; 3, 5, 10, 20, 25, 30, 40,<br>50 m lang mit offenen Enden (unverzinnt)                                                                                  |
| PC2250/90-x <sup>1</sup> |                                         | Versorgungs-/Ausgangskabel, x m lang, für optoNCDT ILR Serie<br>2250, mit Winkelbuchse 90°; M16 Stecker 12-polig;<br>3, 5, 10, 20, 30, 40 m lang mit offenen Enden (unverzinnt)                                                                                    |
| PCF2250-3/IF2004         |                                         | Versorgungs-/Ausgangskabel, 3 m lang, für 4-fach Umsetzer<br>IF2004/USB, mit M16 Steckverbinder und Sub-HD Stecker 15-polig                                                                                                    |
| PCE2250-x                |                                         | Versorgungs-/Ausgangskabel, x m lang, für 8-fach Umsetzer<br>IF2008/ETH, mit M16 und M12 Steckverbinder                                                                                                    |
| PCE2250-3/IF2008ETH      |                                         | Verbindungskabel zwischen ILR2250-100 und IF2008/ETH,<br>Länge 3 m.                                                                                                    |
| PC2250-x IO-Link         |                                         | Versorgungs-/Ausgangskabel, $x = 5$ , 10 oder 15 m lang, beidseitig 5-pol. M12 Steckverbinder, Verbindung zu IO-Link                                                                                                    |
| ILR-PG2250 Schutzglas    |                                         | Optisches Glas, mit Antireflexbeschichtung und hoher Transmission                                                                                                    |
| ILR-NDF2250 Filterglas   |                                         | Optischer Graufilter, verringert die maximale Laserleistung. Ermög-<br>licht Messungen auf stark spiegelnde Oberflächen. Eine Reduzie-<br>rung des Messbereiches ist dabei möglich. Kontaktieren Sie vor<br>dem Einsatz Ihren regionalen Vertriebs-Anprechpartner. |

1) Alle Längen sind auch in schleppkettentauglicher Ausführung erhältlich.

# A 2 Werkseinstellung

# A 2.1 ILR2250-100

| Preset                   | Automatik                                                                |                                                                           |
|--------------------------|--------------------------------------------------------------------------|---------------------------------------------------------------------------|
| Baudrate                 | 115200 Baud                                                              |                                                                           |
| Laser                    | Measure                                                                  |                                                                           |
| Auswertebereich          | 0,0 mm (Start)<br>150000,0 mm (Ende)                                     |                                                                           |
| Skalierung Analogausgang | 50 mm (min)<br>8000 mm (max)                                             |                                                                           |
| Trigger                  | inaktiv                                                                  |                                                                           |
| RS422                    | Timestamp und Abstandswert                                               |                                                                           |
| Schaltausgang 1/2/3      | inaktiv<br>Ausgabepegel Pushpull<br>Untergrenze 0,0mm<br>Hysterese 0,0mm | Bereichsprüfung Both<br>Obergrenze 150000,0 mm<br>Signalpegel halten 1 ms |

# A 2.2 ILR2250-100-IO

| Preset                      | Automatik         |
|-----------------------------|-------------------|
| Übertragungsgeschwindigkeit | COM2 (38,4 kBaud) |
| Laser                       | Measure           |
|                             |                   |

# A 3 ASCII-Kommunikation mit Sensor

# A 3.1 Allgemein

Die ASCII-Befehle können über die Schnittstelle RS422 an den Sensor gesendet werden. Alle Befehle, Eingaben und Fehlermeldungen erfolgen in Englisch. Ein Befehl besteht immer aus dem Befehlsnamen und Null oder mehreren Parametern, die durch Leerzeichen getrennt sind und mit LF abgeschlossen werden. Wenn Leerzeichen in Parametern verwendet werden, so ist der Parameter in Anführungszeichen zu setzen, z.B. "Passwort mit Leerzeichen".

Beispiel: Ausgabe über RS422 einschalten

| OUTPUT RS4   | 422 🖵     |                                                    |
|--------------|-----------|----------------------------------------------------|
| Hinweis:     |           | muss LF beinhalten, kann aber auch CR LF sein.     |
| Erklärung:   | LF        | Zeilenvorschub (line feed, hex 0A)                 |
|              | CR        | Wagenrücklauf (carriage return, hex 0D)            |
|              | ⊸         | Enter (je nach System hex 0A oder hex 0D0A)        |
| Dor altual a | ngootallt | - Peremeterwert wird zurückgegeben, wenn ein Refel |

Der aktuell eingestellte Parameterwert wird zurückgegeben, wenn ein Befehl ohne Parameter aufgerufen wird.

# Die Eingabeformate sind:

<Befehlsname> <Parameter1> [<Parameter2> [...]] <Befehlsname> <Parameter1> <Parameter2> ... <Parameter...>

oder eine Kombination davon.

Parameter in []-Klammern sind optional und bedingen die Eingabe des davor stehenden Parameters. Aufeinanderfolgende Parameter ohne []-Klammern sind zwingend einzugeben, d. h. es darf kein Parameter weggelassen werden. Alternative Eingaben von Parameter-Werten werden durch "|" getrennt dargestellt, z. B. für "a|b|c" können die Werte "a", "b" oder "c" gesetzt werden. Parameter-Werte in <>-Klammern sind wählbar aus einem Wertebereich.

Erklärungen zum Format:

| "a   b"         | Wert des Parameters kann auf den Wert "a" oder "b" gesetzt werden.                                                                                                  |
|-----------------|----------------------------------------------------------------------------------------------------|
| " P1 P2"        | Es müssen beide Parameter "P1" und "P2" gesetzt werden.                                                                                                    |
| " P1 [P2 [P3]]" | Es können die Parameter "P1", "P2" und "P3" gesetzt werden, wobei "P2" nur gesetzt werden darf, wenn "P1" gesetzt ist und "P3" nur wenn "P1" und "P2" gesetzt sind. |
| " <a>"</a>      | Der Wert des Parameters liegt in einem Wertebereich von " bis", siehe Parameterbeschreibung.                                                                        |

Parameter-Werte ohne Spitze Klammern können nur diskrete Werte annehmen, siehe Parameterbeschreibung. Runde Klammern sind als Gruppierung zu verstehen, d. h. für eine bessere Verständlichkeit wird "P1 P2|P3" als "(P1 P2)|P3" geschrieben.

Beispiel ohne []:

"PASSWD < Altes Passwort> < Neues Passwort> < Neues Passwort>"

- Zur Änderung des Passwortes sind alle 3 Parameter einzugeben.

Das Ausgabe-Format ist:

<Befehlsname> <Parameter1> [<Parameter2> [...]]

Die Antwort kann ohne Änderungen wieder als Befehl für das Setzen des Parameters verwendet werden. Optionale Parameter werden nur dann mit zurückgegeben, wenn die Rückgabe nötig ist. Zum Beispiel werden bei dem Befehl Datenauswahl zusätzliche Werte nur die aktivierten Ausgabewerte zurückgegeben.

Nach der Verarbeitung eines Befehls wird immer ein Zeilenumbruch und ein Prompt ("->") zurückgegeben. Im Fehlerfall steht vor dem Prompt eine Fehlermeldung welche mit "Exxx" beginnt, wobei xxx für eine eindeutige Fehlernummer steht. Außerdem können anstatt von Fehlermeldungen auch Warnmeldungen ("Wxxx") ausgegeben werden. Diese sind analog zu den Fehlermeldungen aufgebaut. Bei Warnmeldungen wurde der Befehl ausgeführt.

Bei Supportanfragen zum Sensor sind die Antworten auf die Befehle GETINFO und PRINT hilfreich, da sie die Sensoreinstellungen enthalten.

# A 3.2 Übersicht Befehle

| Gruppe       | Kapitel        | Befehl                   | Kurzinfo                                            |
|--------------|----------------|--------------------------|-----------------------------------------------------|
| Allgemein    |                |                          | ·                                                   |
|              | Kap. A 3.3.1   | HELP                     | Hilfe zu Befehlen                                   |
|              | Kap. A 3.3.2   | GETINFO                  | Sensorinformation abfragen                          |
|              | Kap. A 3.3.3   | GETTEMP                  | Sensortemperatur ermitteln                          |
|              | Kap. A 3.3.4   | RESET                    | Sensor neu booten                                   |
|              | Kap. A 3.3.5   | RESETCNT                 | Zähler zurücksetzen                                 |
|              | Kap. A 3.3.6   | PRINT                    | Ausgabe aller Messeinstellungen                     |
|              | Kap. A 3.3.7   | PRINT ALL                | Ausgabe von Messeinstellungen und Sensorinformation |
| Triggerung   |                |                          |                                                     |
|              | Kap. A 3.4.1   | TRIGGER                  | Set trigger mode                                    |
|              | Kap. A 3.4.2   | TRIGGERAT                | Wirkung des Triggereingangs                         |
|              | Kap. A 3.4.3   | TRIGGERLEVEL             | Pegel für Schalteingang auswählen                   |
|              | Kap. A 3.4.4   | TRIGGERCOUNT             | Anzahl der anzugebenden Messwerte                   |
|              | Kap. A 3.4.5   | TRIGGERSW                | Software - Triggerimpuls                            |
| Schnittstell | en             |                          |                                                     |
|              | Kap. A 3.5.1   | BAUDRATE                 | Übertragungsrate der RS422 einstellen               |
|              | Kap. A 3.5.2   | ERROROUT1/2/3            | Schaltausgänge aktivieren                           |
|              | Kap. A 3.5.3   | ERRORLEVELOUT1/2/3       | Ausgangspegel Schaltausgänge                        |
|              | Kap. A 3.5.4   | ERRORLIMITCOMPARETO1/2/3 | Überwachungsfunktion Schaltausgänge                 |
|              | Kap. A 3.5.5   | ERRORLIMITVALUES1/2/3    | Schwellwert Schaltausgänge                          |
|              | Kap. A 3.5.6   | ERRORHYSTERESIS1/2/3     | Hysteresewert Schaltausgänge                        |
|              | Kap. A 3.5.7   | ERROROUTHOLD             | Min. Schaltzeit aktiver Schaltausgang               |
|              | Kap. A 3.5.8   | OUTHOLD                  | Fehlerbehandlung                                    |
| Setup- und   | Messeinstellur | igen                     |                                                     |
|              | Kap. A 3.6.1   | MEASSETTINGS             | Messeinstellungen laden/speichern                   |
|              | Kap. A 3.6.2   | BASICSETTINGS            | Geräteeinstellungen laden/speichern                 |
|              | Kap. A 3.6.3   | SETDEFAULT               | Werkseinstellungen                                  |
|              | Kap. A 3.6.4   | LASER                    | Messlaser einschalten, Messung starten              |
|              | Kap. A 3.6.5   | ROI                      | Maskierung des Auswertebereichs                     |
| Datenausga   | lbe            |                          |                                                     |
|              | Kap. A 3.7.1   | OUTPUT                   | Auswahl Messwertausgang                             |
|              | Kap. A 3.7.2   | GETOUTINFO_RS422         | Vorgesehene Daten für die RS422 auflisten           |
|              | Kap. A 3.7.3   | OUTADD_RS422             | Datenauswahl zusätzliche Werte                      |
|              | Kap. A 3.7.4   | ANALOGSCALERANGE         | Skalierungsgrenzen Analogausgang                    |

# A 3.3 Allgemeine Befehle

#### A 3.3.1 HELP

HELP [<command>]

Ausgabe einer Hilfe zu jedem Befehl.

#### Befehl ohne Parameter

<Befehl> // Befehl wird ausgeführt

### Befehl mit Parameter

| <command/>                                                                             | // Zeige aktuelle Parameterwerte                               |
|----------------------------------------------------------------------------------------|----------------------------------------------------------------|
| <command/> <parameter1> [<parameter2> []]</parameter2></parameter1>                    | // Setze die Parameter, die Anzahl der<br>Parameter variiert   |
| <command/> <parameter1> <parameter2> <parameter></parameter></parameter2></parameter1> | // Setze die Parameter, die Anzahl der<br>Parameter steht fest |

#### Antwort auf einen Befehl

| ->                   | Cursor, der Sensor wartet auf eine Eingabe                 |
|----------------------|------------------------------------------------------------|
| E <ddd></ddd>        | Fehlermeldung, die Ausführung wurde abgelehnt              |
| <ddd></ddd>          | Fehlercodeg                                                |
| Formaterklärung      |                                                            |
| 0                    | Gruppierung                                                |
| []                   | Optionale Parameter                                        |
| <>                   | Platzhalter                                                |
|                      | Alternative                                                |
| Enthält ein Paramete | er Leerzeichen, sind diese in Anführungszeichen zu setzen. |
| Beispiele:           |                                                            |
| a b                  | // Verwende a oder b                                       |

| b |
|---|
| ~ |
|   |

a [b [c]]

// Beide Parameter sind erforderlich
// Nicht feststehende Anzahl an Parametern: a, a b, oder a b c

### A 3.3.2 GETINFO, Sensorinformation

GETINFO

Abfragen der Sensor-Information. Ausgabe siehe untenstehendes Beispiel:

| ->GETINFO        |            |                             |
|------------------|------------|-----------------------------|
| Name:            | ILR2250    | //Modelname Sensor          |
| Serial:          | 1252       | //Seriennummer              |
| Option:          | 000        | //Optionsnummer des Sensors |
| Article:         | 7112015    | //Artikelnummer des Sensors |
| Measuring range: | 150000.0mm | //Messbereich des Sensors   |
| Version:         | 1.0        | //Version der Software      |
| Hardware-rev:    | 00         |                             |
| ->               |            |                             |

# A 3.3.3 GETTEMP

GETTEMP

Liefert die Innentemperatur des Sensors in °C mit einer Nachkommastelle.

# A 3.3.4 RESET, Sensor booten

RESET

Der Sensor wird neu gestartet.

# A 3.3.5 RESETCNT, Zähler zurücksetzen

RESETCNT TIMESTAMP

Setzt den internen Zeitstempel im Sensor zurück.

#### A 3.3.6 PRINT, Sensoreinstellungen

PRINT

Print dient der Ausgabe aller Messeinstellungen. Beispiel einer Antwort:

| BAUDRATE 115200              | ERRORHYSTERESIS1 0.0             |
|------------------------------|----------------------------------|
| LASER MEASURE                | ERRORHYSTERESIS2 0.0             |
| ROI 0.0 150000.0             | ERRORHYSTERESIS3 0.0             |
| OUTPUT RS422                 | ERRORLIMITCOMPARETO1 BOTH        |
| ANALOGSCALERANGE 50.0 8000.0 | ERRORLIMITCOMPARETO2 BOTH        |
| TRIGGER NONE                 | ERRORLIMITCOMPARETO3 BOTH        |
| TRIGGERAT INPUT              | ERRORLIMITVALUES1 0.0 150000.0   |
| TRIGGERCOUNT 1               | ERRORLIMITVALUES2 0.0 150000.0   |
| TRIGGERLEVEL HIGH            | ERRORLIMITVALUES3 0.0 150000.0   |
| ERROROUT1 NONE               | ERROROUTHOLD 0                   |
| ERROROUT2 NONE               | OUTHOLD NONE                     |
| ERROROUT3 NONE               | MEASSETTINGS PRESETMODE AUTO     |
| ERRORLEVELOUT1 PUSHPULL      | GETOUTINFO_RS422 TIMESTAMP DIST1 |
| ERRORLEVELOUT2 PUSHPULL      |                                  |
| ERRORLEVELOUT3 PUSHPULL      | ->                               |

### A 3.3.7 PRINT ALL

PRINT ALL

Dieses Kommando kombiniert die beiden Befehle GETINFO und PRINT. Neben den aktuellen Messeinstellungen wird auch die Sensorinformation ausgegeben.

# A 3.4 Triggerung

Der Schalteingang TRIG dient als Triggereingang.

### A 3.4.1 TRIGGER

TRIGGER [NONE | EDGE | PULSE | SOFTWARE]

Auswahl der Triggerart.

- NONE: Keine Triggerung
- EDGE: Flankentriggerung
- PULSE: Pegeltriggerung
- SOFTWARE: Softwaretriggerung

### A 3.4.2 TRIGGERAT

TRIGGERAT [INPUT|OUTPUT]

Bestimmt die Triggerart für Datenaufnahme oder Datenausgabe.

- INPUT: Triggerung der Messwertaufnahme.
- OUTPUT: Triggerung der Messwertausgabe.

#### A 3.4.3 TRIGGERLEVEL

TRIGGERLEVEL [HIGH|LOW]

Bestimmt den Aktivpegel einer Triggerung.

- HIGH: HIGH: Flankentriggerung: Steigende Flanke, Pegeltriggerung: High-Aktiv
- LOW: Flankentriggerung: Fallende Flanke, Pegeltriggerung: Low-Aktiv

#### A 3.4.4 TRIGGERCOUNT

TRIGGERCOUNT [<n> | INFINITE]

Legt die Anzahl der auszugebenden Messwerte beim Triggern fest.

- INFINITE: Start der kontinuierlichen Ausgabe nach dem ersten Triggerereignis
- <n>: Anzahl der auszugebenden Werte nach jedem Triggerereignis n = 1 ...2.147.483.646.

#### A 3.4.5 TRIGGERSW

TRIGGERSW

Erzeugen eines Software-Triggerimpulses.

### A 3.5 Schnittstellen

#### A 3.5.1 BAUDRATE

BAUDRATE [9600|115200]

Einstellen der Baudrate für die RS422-Schnittstelle.

#### A 3.5.2 ERROROUT1/2/3, Schaltausgang aktivieren

ERROROUT1 [NONE|TEACH|LIMIT] ERROROUT2 [NONE|TEACH|LIMIT] ERROROUT3 [NONE|TEACH|LIMIT]

Fehlersignal der Schaltausgänge auswählen.

- NONE: Schaltausgang ist nicht aktiv
- TEACH: Schaltausgang reagiert, wenn ein Fehlerstrom von ca. 3 mA ausgegeben wird.
- LIMIT: Schaltausgang reagiert, wenn die Obergrenze überschritten bzw. die Untergrenze unterschritten wird.

#### A 3.5.3 ERRORLEVELOUT1/2/3

ERRORLEVELOUT1 [NPN|PNP|PUSHPULL|PUSHPULLNEG] ERRORLEVELOUT2 [NPN|PNP|PUSHPULL|PUSHPULLNEG]

ERRORLEVELOUT3 [NPN | PNP | PUSHPULL | PUSHPULLNEG]

Auswahl des Ausgangspegels für die Fehlerausgänge.

- NPN: Schaltausgang ist passiv bei Fehler.
- PNP: Schaltausgang ist aktiv bei Fehler.
- PUSHPULL: Schaltausgang ist high bei Fehler.
- PUSHPULLNEG: Schaltausgang ist low bei Fehler.

#### A 3.5.4 ERRORLIMITCOMPARETO1/2/3

ERRORLIMITCOMPARETO1 [LOWER|UPPER|BOTH] ERRORLIMITCOMPARETO2 [LOWER|UPPER|BOTH]

ERRORLIMITCOMPARETO3 [LOWER|UPPER|BOTH]

Legt die Überwachungsfunktion für die Schaltausgänge fest.

- LOWER: Der Messwert wird auf eine Unterschreitung des Grenzwertes überwacht.
- UPPER: Der Messwert wird auf eine Überschreitung des Grenzwertes überwacht.
- BOTH: Der Messwert wird auf eine Über- und Unterschreitung der Grenzwerte überwacht.

#### A 3.5.5 ERRORLIMITVALUES1/2/3

```
ERRORLIMITVALUES1 [<lower> <upper>]
ERRORLIMITVALUES2 [<lower> <upper>]
ERRORLIMITVALUES3 [<lower> <upper>]
```

Legt den unteren und oberen Grenzwert für die Schaltausgänge fest.

#### Wertebereich:

<lower> Wertebereich zwischen 0,0 und 150.000,0 (mm, eine Dezimalstelle)

<up><up>vper> Wertebereich zwischen 0,0 und 150.000,0 (mm, eine Dezimalstelle)

### A 3.5.6 ERRORHYSTERESIS1/2/3

```
ERRORHYSTERESIS1 [<hysteresis>]
ERRORHYSTERESIS2 [<hysteresis>]
ERRORHYSTERESIS3 [<hysteresis>]
```

Wert, um den der Messwert über- bzw. unterschritten werden muss, damit der Schaltausgang auslöst oder wieder deaktiviert wird.

<hysteresis>: Wertebereich zwischen 0,0 und 150.000,0 (mm, eine Dezimalstelle)

### A 3.5.7 ERROROUTHOLD

#### ERROROUTHOLD [<time>]

Angabe der Zeitdauer in ms, die der Schaltausgang bei Grenzwertüberschreitung mindestens aktiv bleiben soll. Die Zeitdauer beginnt mit Überschreiten des Grenzwerts.

<time> Wertebereich zwischen 0 und 10000 ms.

### A 3.5.8 OUTHOLD, Fehlerbehandlung

#### OUTHOLD [NONE | 0 | < count>]

Einstellen des Verhaltens der Messwertausgabe im Fehlerfall.

- NONE: Kein Halten des letzten Messwertes, Ausgabe des Fehlerwertes.
- 0: Unendliches Halten des letzten Messwertes
- <count> Halten des letzten Messwertes über n Messzyklen hinweg; danach wird ein Fehlerwert ausgegeben.
   n = (1 ... 2147483645).

# A 3.6 Setup- und Messeinstellungen

### A 3.6.1 MEASSETTINGS

MEASSETTINGS [READ|STORE|PRESETLIST|PRESETMODE [<mode>]]

Einstellungen der Messaufgabe. Lädt herstellereigene Presets bzw. nutzerspezifische Setups vom Sensor oder speichert nutzerspezifische Setups im Sensor.

- READ: Messeinstellungen vom nichtflüchtigen Speicher lesen.
- STORE: Messeinstellungen in nichtflüchtigen Speicher schreiben.
- PRESETLIST: Auflisten aller vorhandenen Konfigurationen
- PRESETMODE: Setzt eine Konfiguration
- <mode>: Name einer mit dem Unterkommando PRESETMODE gelistete Konfiguration.

### A 3.6.2 BASICSETTINGS

#### BASICSETTINGS [READ|STORE]

- READ: Lädt die gespeicherten Geräteeinstellungen vom Sensor.
- STORE: Speichert die aktuellen Geräteeinstellungen im Sensor.

### A 3.6.3 SETDEFAULT, Werkseinstellungen

SETDEFAULT MEASSETTINGS

Setzt den Sensor in die Werkseinstellung zurück.

- ALL: Löschen der Mess- bzw. Geräteeinstellungen und Laden des Standard-Presets für die Messeinstellungen bzw. der Default-Parameter für die Geräteeinstellungen.
- MEASSETTINGS: Löschen der Messeinstellungen und Laden des Standard Presets.
- BASICSETTINGS: Löschen der Geräteeinstellungen und Laden der Default-Parameter.

#### A 3.6.4 LASER

LASER [OFF|ON|MEASURE]

- OFF: Schaltet den Laser aus, beendet die Messung.
- ON: Schaltet den Laser für Montagezwecke ein, keine Messung.
- MEASURE: Startet eine Messung.

#### A 3.6.5 ROI, Auswertebereich

ROI [<lower> <upper>]

Setzen des Auswertebereichs, der Wertebereich für Anfang und Ende liegt zwischen MBA und MBE. Der Wert "Start <lower>" ist kleiner als der Wert "Ende <upper>".

<lower> Wertebereich zwischen MBA und MBE (mm, eine Dezimalstelle)

### A 3.7 Datenausgabe

#### A 3.7.1 OUTPUT

OUTPUT [NONE|RS422|RS422\_ASCII]

Output of measurement results to serial interface.

- NONE: Keine Messwertausgabe.
- RS422: Binärausgabe der Messwerte über RS422.
- RS422\_ASCII: Ausgabe der Messwerte über RS422 via ASCII.

#### A 3.7.2 GETOUTINFO\_RS422, Abfrage Datenauswahl

#### GETOUTINFO RS422

Der Befehl listet alle für die Schnittstelle RS422 gewählten Ausgabedaten auf. Die dargestellte Reihenfolge entspricht der Ausgabereihenfolge.

#### A 3.7.3 OUTADD\_RS422, Datenauswahl zusätzliche Werte

OUTADD RS422 NONE | ([TIMESTAMP])

Auswahl von zusätzlich zu übertragenden Werten.

- NONE: Keine weiteren Werte ausgeben
- TIMESTAMP: Ausgabe des Zeitstempels

#### A 3.7.4 ANALOGSCALERANGE

```
ANALOGSCALERANGE [<lower> <upper>]
```

Setzt die Skalierungsgrenzen des Analogausganges bei Zweipunktskalierung.

Wertebereich: limit 1> = (-2 ... +2) \* Messbereich [mm] <limit 2> = (-2 ... +2) \* Messbereich [mm]

Die Skalierungsgrenzen dürfen nicht identisch sein, <lower> ist kleiner als <upper>.

<lower> Wertebereich zwischen MBA und MBE (mm, eine Dezimalstelle)

# A 3.8 ASCII-Fehlercodes

| Fehlercode | Beschreibung                                          |
|------------|-------------------------------------------------------|
| E104       | Timeout                                               |
| E110       | Processing of configuration failed                    |
| E111       | Measurement result invalid                            |
| E112       | Error while executing command                         |
| E180       | Internal error in laser module communication          |
| E181       | Timeout in laser module communication                 |
| E182       | Laser module command interrupted                      |
| E183       | Device busy                                           |
| E184       | Command error in laser module communication           |
| E185       | Tracking measurement time too short                   |
| E186       | Error in laser module communication                   |
| E187       | Distance not in measurement range                     |
| E188       | Temperature too high                                  |
| E189       | Temperature too low                                   |
| E190       | Signal too low or distance not in range               |
| E191       | Signal too high                                       |
| E192       | Signal too noisy                                      |
| E193       | Laser module voltage too low                          |
| E194       | Signal too unstable                                   |
| E195       | Laser not in measurement mode                         |
| E196       | Temperature gradient too high                         |
| E204       | Invalid character in input                            |
| E210       | Unknown command keyword                               |
| E214       | Entered command is too long to be processed           |
| E215       | Input or command buffer overflow                      |
| E232       | Wrong parameter count                                 |
| E234       | Missing/unexpected parameters or wrong parameter type |
| E236       | Invalid parameter value                               |
| E363       | Setting is invalid                                    |
| E600       | ROI begin is greater than roi end                     |
| E616       | Software triggering is not active                     |

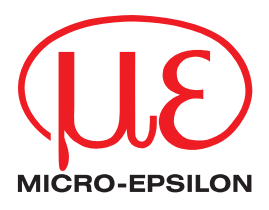

MICRO-EPSILON Eltrotec GmbH Manfred-Wörner-Straße 101 · 73037 Göppingen / Deutschland Tel. +49 (0) 7161 / 98872-300 · Fax +49 (0) 7161 / 98872-303 info@micro-epsilon.de · www.micro-epsilon.de Your local contact: www.micro-epsilon.com/contact/worldwide/

X9750422-B052014HDR © MICRO-EPSILON MESSTECHNIK